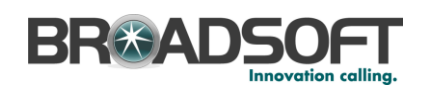

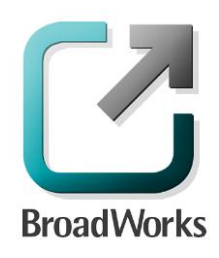

### **BroadSoft Partner Configuration Guide**

Sonus Networks, Inc. SBC 1000 / SBC 2000

September 2014

Document Version 1.0

9737 Washingtonian Boulevard, Suite 350 Gaithersburg, MD 20878 Tel +1 301.977.9440

WWW.BROADSOFT.COM

### BroadWorks<sup>®</sup> Guide

#### **Copyright Notice**

Copyright <sup>©</sup> 2014 BroadSoft, Inc.

All rights reserved.

Any technical documentation that is made available by BroadSoft, Inc. is proprietary and confidential and is considered the copyrighted work of BroadSoft, Inc.

This publication is for distribution under BroadSoft non-disclosure agreement only. No part of this publication may be duplicated without the express written permission of BroadSoft, Inc. 9737 Washingtonian Boulevard, Suite 350, Gaithersburg, MD 20878.

BroadSoft reserves the right to make changes without prior notice.

#### Trademarks

BroadWorks<sup>®</sup> and BroadWorks Assistant–Enterprise<sup>™</sup>, BroadWorks Call Center<sup>™</sup>, BroadWorks Communicator<sup>™</sup>, BroadWorks Receptionist<sup>™</sup>, and BroadWorks Deployment Studio<sup>™</sup> are trademarks of BroadSoft, Inc.

Microsoft, MSN, Windows, and the Windows logo are registered trademarks of Microsoft Corporation. Other product names mentioned in this document may be trademarks or registered trademarks of their respective companies and are hereby acknowledged.

This document is printed in the United States of America.

BROADSOFT PARTNER CONFIGURATION GUIDE – SONUS NETWORKS, INC. SBC 1000 / SBC 2000DOCUMENT NUMBER ©2014 BROADSOFT, INC. PAGE 2 OF 62

### **Document Revision History**

| Version | Reason for Change                                                                                                    |
|---------|----------------------------------------------------------------------------------------------------|
| 1.0     | Introduced document for Sonus Networks, Inc. SBC 1000 / SBC 2000 Release 3.2.1 v319 validation with BroadWorks Release R20 SP1 v1.2. |
|         |                                                                                                    |

#### **Table of Contents**

| 1  | C                          | verviev | w                                                                | 6  |
|----|----------------------------|---------|------------------------------------------------------------------|----|
| 2  | Ir                         | nterope | rability Status                                                  | 7  |
|    | 2.1                        | Verif   | ied Versions                                                     | 7  |
|    | 2.2                        | Inter   | face Capabilities Supported                                      | 7  |
|    | 2.3                        | Knov    | wn Issues                                                        | 10 |
| 3  | S                          | olution | Configuration                                                    | 12 |
| 4  | BroadWorks Configuration14 |         |                                                                  |    |
|    | 4.1                        | Broa    | dWorks Device Profile Type Configuration                         | 14 |
|    | 4.2                        | Broa    | adWorks Configuration Steps                                      | 15 |
| 5  | S                          | BC 100  | 00 / SBC 2000 Configuration                                      | 16 |
|    | 5.1                        | Conf    | figuration Method                                                | 16 |
|    | 5.2                        | Syst    | em Level Configuration                                           | 16 |
|    |                            | 5.2.1   | Configuration Settings                                           | 17 |
|    |                            | 5.2.2   | Configure Network Settings                                       | 17 |
|    |                            | 5.2.4   | Configure Media Settings                                         |    |
|    |                            | 5.2.5   | Configure Media Lists                                            |    |
|    |                            | 5.2.6   | Configure Broadsoft Subscriber Information                       |    |
|    |                            | 5.2.7   | Configure a SIP Server Table and Entry for the Broadsoft Server  | 31 |
|    |                            | 5.2.8   | Configure a Signaling Group for the Broadsoft Server             | 35 |
|    |                            | 5.2.9   | Configure a Transformation Table to the Broadsoft Server         |    |
|    |                            | 5.2.10  | Configure a Call Routing Table to the Broadsoft Server           | 41 |
|    |                            | 5.2.11  | Set/Verify the Call Routing Table in the Ingress Signaling Group | 43 |
|    |                            | 5.2.1   | Create SIP Message Manipulation Rules                            | 45 |
|    |                            | 5.2.2   | Configure the SMM Rule in the Broadsoft Signaling Group          | 61 |
| Re | efere                      | ences   |                                                                  | 62 |

BROADSOFT PARTNER CONFIGURATION GUIDE – SONUS NETWORKS, INC. SBC 1000 / SBC 2000DOCUMENT NUMBER ©2014 BROADSOFT, INC. PAGE 4 OF 62

### Table of Figures

| Figure 1 | SBC 1000 / SBC 2000 Configuration Setup (IP-PBX)              | 12 |
|----------|---------------------------------------------------------------|----|
| Figure 2 | SBC 1000 / SBC 2000 Configuration Setup (PBX-Trunking Device) | 13 |

#### 1 Overview

This guide describes the configuration procedures required for the Sonus Networks, Inc. SBC 1000 / SBC 2000 for interoperability with BroadWorks.

The SBC 1000 / SBC 2000 is a PBX Trunking Gateway that uses the Session Initiation Protocol (SIP) to communicate with BroadWorks for call control.

This guide describes the specific configuration items that are important for use with BroadWorks. It does not describe the purpose and use of all configuration items on the SBC 1000 / SBC 2000. For those details, see the SBC 4.0 User's Guide [1] supplied by Sonus Networks, Inc.

#### 2 Interoperability Status

This section provides the known interoperability status of the Sonus Networks, Inc. SBC 1000 / SBC 2000 with BroadWorks. This includes the version(s) tested, the capabilities supported, and known issues.

Interoperability testing validates that the device interfaces properly with BroadWorks via the SIP interface. Qualitative aspects of the device or device capabilities not affecting the SIP interface, such as display features, performance, and audio qualities are not covered by interoperability testing. Requests for information and/or issues regarding these aspects should be directed to Sonus Networks, Inc..

#### 2.1 Verified Versions

The following table identifies the verified Sonus Networks, Inc. SBC 1000 / SBC 2000 and BroadWorks versions and the month/year the testing occurred. If the device has undergone more than one test cycle, versions for each test cycle are listed, with the most recent listed first.

In the following table, *Compatible Versions* identify specific SBC 1000 / SBC 2000 versions that the partner has identified as compatible and should interface properly with BroadWorks. Generally, maintenance releases of the validated version are considered compatible and are not specifically listed here. For questions concerning maintenance and compatible releases, contact Sonus Networks, Inc..

**NOTE**: Interoperability testing is usually performed with the latest generally available (GA) device firmware/software and the latest GA BroadWorks release and service pack at the time the testing occurs. If there is a need to use a non-verified mix of BroadWorks and device software versions, customers can mitigate their risk by testing the combination themselves, using the *BroadWorks IP-PBX/PBX Trunking Interoperability Test Plan* [7].

| Verified Versions |                    |                                            |                                               |
|-------------------|--------------------|--------------------------------------------|-----------------------------------------------|
| Date (mm/yyyy)    | BroadWorks Release | SBC 1000 / SBC<br>2000 Verified<br>Version | SBC 1000 / SBC<br>2000 Compatible<br>Versions |
| 09/2014           | Release 20 SP1v1.2 | Release 3.2.1 v319                         |                                               |
|                   |                    |                                            |                                               |

#### 2.2 Interface Capabilities Supported

The Sonus Networks, Inc. SBC 1000 / SBC 2000 has completed interoperability testing with BroadWorks using the *BroadWorks IP-PBX/PBX Trunking Interoperability Test Plan* [7]. The results are summarized in the following table.

The BroadWorks test plan is composed of packages, each covering distinct interoperability areas, such as "Basic" call scenarios and "Redundancy" scenarios. Each package is composed of one or more test items, which in turn, are composed of one or more test cases. The test plan exercises the SIP interface between the device and BroadWorks with the intent to ensure interoperability sufficient to support the BroadWorks feature set.

BROADSOFT PARTNER CONFIGURATION GUIDE – SONUS NETWORKS, INC. SBC 1000 / SBC 2000DOCUMENT NUMBER ©2014 BROADSOFT, INC. PAGE 7 OF 62

The *Supported* column in the following table identifies the Sonus Networks, Inc. SBC 1000 / SBC 2000 support for each of the items covered in the test plan packages with the following designations:

- Yes Test item is supported.
- No Test item is not supported.
- NA Test item is not applicable to the device type.
- NT Test item was not tested.

Caveats and clarifications are identified in the Comments column.

**NOTE**: *DUT* in the following table refers to the *Device Under Test*, which in this case is the Sonus Networks, Inc. SBC 1000 / SBC 2000.

| Test Plan Package   | Test Plan Package Items                    | Supported | Comments            |
|---------------------|--------------------------------------------|-----------|---------------------|
| Basic               | Call Origination                           | Yes       |                     |
|                     | Call Termination                           | Yes       |                     |
|                     | Session Audit                              | Yes       |                     |
|                     | Session Timer                              | Yes       |                     |
|                     | Ringback                                   | Yes       |                     |
|                     | Forked Dialog                              | Yes       |                     |
|                     | Early UPDATE                               | No        |                     |
|                     | Early-Session                              | No        |                     |
|                     | 181 Call Being Forwarded                   | NT        | PBX Limitation      |
|                     | Dial Plan                                  | Yes       |                     |
|                     | DTMF – Inband                              | Yes       |                     |
|                     | DTMF – RFC 2833                            | Yes       |                     |
|                     | DTMF – DTMF Relay                          | No        | Supported in R4.0.0 |
|                     | Codec Negotiation                          | Yes       |                     |
|                     | Codec Renegotiation                        | NT        | PBX Limitation      |
| SIP Connect         | GIN Registration                           | Yes       |                     |
|                     | Private Branch Exchange (PBX)<br>Redirect  | NT        | PBX Limitation      |
|                     | Calling Line ID and Privacy                | Yes       |                     |
|                     | Calling Line ID with Unicode<br>Characters | No        |                     |
|                     | E.164 Numbering                            | NT        |                     |
| BroadWorks Services | Voice Message Deposit/Retrieval            | Yes       |                     |
|                     | Message Waiting Indicator                  | NT        | PBX Limitation      |

BroadWorks IP-PBX/PBX Trunking Interoperability Test Plan Support

BROADSOFT PARTNER CONFIGURATION GUIDE – SONUS NETWORKS, INC. SBC 1000 / SBC 2000DOCUMENT NUMBER ©2014 BROADSOFT, INC. PAGE 8 OF 62

|                                    | Connected Line ID                                      | No  |                            |
|------------------------------------|--------------------------------------------------------|-----|----------------------------|
|                                    | Connected Line ID with Unicode<br>Characters           | No  |                            |
|                                    | Connected Line ID on UPDATE                            | No  |                            |
|                                    | Connected Line ID on Re-INVITE                         | No  |                            |
|                                    | Diversion Header                                       | No  | Supported in R4.0.0        |
|                                    | History-Info Header                                    | No  | Supported in R4.0.0        |
|                                    | Enterprise Trunking – Originating<br>Trunk Group (OTG) | No  | Supported in R4.0.0        |
|                                    | Enterprise Trunking – Destination<br>Trunk Group (DTG) | No  | Supported in R4.0.0        |
|                                    | Enterprise Trunking – Trunk Group<br>(TGRP)            | No  | Supported in R4.0.0        |
|                                    | Advice of Charge                                       | No  |                            |
|                                    | Meet-Me Conferencing                                   | Yes |                            |
|                                    | Meet-Me Conferencing – G722                            | No  | Supported in R4.0.0        |
|                                    | Meet-Me Conferencing – AMR-WB                          | No  | Supported in R4.0.0        |
| DUT Services – Call                | Call Waiting                                           | No  | Supported in R4.1.0        |
| Control Services                   | Call Hold                                              | Yes | PBX Limitation             |
|                                    | Call Transfer                                          | No  |                            |
|                                    | 2 B Channel Transfer                                   | No  |                            |
|                                    | Three-Way Calling                                      | Yes |                            |
| DUT Services –<br>Registration and | Register Authentication                                | No  |                            |
| Authentication                     | Maximum Registration                                   | No  |                            |
|                                    | Minimum Registration                                   | No  |                            |
|                                    | Invite Authentication                                  | No  |                            |
|                                    | Re-Invite/Update Authentication                        | No  |                            |
|                                    | Refer Authentication                                   | No  |                            |
|                                    | Device Authenticating BroadWorks                       | No  |                            |
| DUT Services – Fax                 | G711 Fax Passthrough                                   | NT  | PBX Limitation (No Analog) |
|                                    | G711 Fax Fallback                                      | NT  | PBX Limitation (No Analog) |
|                                    | T38 Fax Messaging                                      | NT  | PBX Limitation (No Analog) |
| Session Border                     | Register                                               | No  |                            |
| Application Layer                  | Outgoing Invite                                        | No  |                            |
| Gateway (ALG)                      | Incoming Invite                                        | No  |                            |
| Video – Basic Video<br>Calls       | Call Origination                                       | NA  |                            |
| Calls                              | Call Termination                                       | NA  |                            |
|                                    | Call Hold                                              | NA  |                            |

BROADSOFT PARTNER CONFIGURATION GUIDE – SONUS NETWORKS, INC. SBC 1000 / SBC 2000DOCUMENT NUMBER ©2014 BROADSOFT, INC. PAGE 9 OF 62

|                    | Call Waiting                              | NA  |  |
|--------------------|-------------------------------------------|-----|--|
|                    | Call Transfer                             | NA  |  |
| Video – BroadWorks | Auto Attendant                            | NA  |  |
| video Services     | Auto Attendant – HD                       | NA  |  |
|                    | Voice Messaging                           | NA  |  |
|                    | Voice Messaging – HD                      | NA  |  |
|                    | Custom Ringback                           | NA  |  |
| ТСР                | Register                                  | Yes |  |
|                    | Outgoing Invite                           | Yes |  |
|                    | Incoming Invite                           | Yes |  |
| IPV6               | Call Origination                          | No  |  |
|                    | Call Termination                          | No  |  |
|                    | Session Audit                             | No  |  |
|                    | Ringback                                  | No  |  |
|                    | Codec Negotiation/Renegotiation           | No  |  |
|                    | Voice Message Deposit/Retrieval           | No  |  |
|                    | Call Control                              | No  |  |
|                    | Registration with Authentication          | No  |  |
|                    | T38 Fax Messaging                         | No  |  |
|                    | Redundancy                                | No  |  |
|                    | SBC                                       | No  |  |
|                    | Dual Stack with Alternate<br>Connectivity | No  |  |

#### 2.3 Known Issues

This section lists the known interoperability issues between BroadWorks and specific partner release(s). Issues identified during interoperability testing and known issues identified in the field are listed.

The following table provides a description of each issue and, where possible, identifies a workaround. The verified partner device versions are listed with an "X" indicating that the issue occurs in the specific release. The issues identified are device deficiencies or bugs, so typically not BroadWorks release dependent.

If the testing was performed by BroadSoft, then the *Issue Number* is a BroadSoft ExtraView partner issue number. If the testing was performed by the partner or a third party, then the partner may or may not supply a tracking number.

For more information on any issues related to the particular partner device release, see the Sonus Networks, Inc. release notes.

Issue Number Issue Description

Partner Version

BROADSOFT PARTNER CONFIGURATION GUIDE – SONUS NETWORKS, INC. SBC 1000 / SBC 2000DOCUMENT NUMBER <sup>®</sup>2014 BROADSOFT, INC. PAGE 10 OF 62

|          | 3.2.1 |  |  |
|----------|-------|--|--|
| <br>None |       |  |  |
|          |       |  |  |

BROADSOFT PARTNER CONFIGURATION GUIDE – SONUS NETWORKS, INC. SBC 1000 / SBC 2000DOCUMENT NUMBER ©2014 BROADSOFT, INC. PAGE 11 OF 62

#### 3 Solution Configuration

The following figure shows an example of a typical deployment configuration with the SBC 1000 / SBC 2000. Typically, the SBC 1000 / SBC 2000 is placed on the customer premises to which SIP phones are registered and is on a private network, which necessitates an edge device or an SBC.

The SBC 1000 / SBC 2000 registers its main line (or pilot number) with the trunk group configured on BroadWorks via an SBC. A single registration, identifying the pilot number via GIN registration, conforms to SIP Connect standards for trunk registration. This enables all PBX users to be implicitly registered with BroadWorks via the pilot number registration. Note that the SBC deployed in the solution must support SIP Connect.

The SBC 1000 / SBC 2000 is identified as a BroadWorks PBX Classification Type A. For PBX classification descriptions, see the *BroadWorks SIPTrunking Solution Guide* [4]. To determine how to configure Oracle for this PBX classification type, see the *SIP Trunking Configuration* table in the *BroadSoft Partner Configuration Guide Oracle Net-Net* 3000/4000 Series [6].

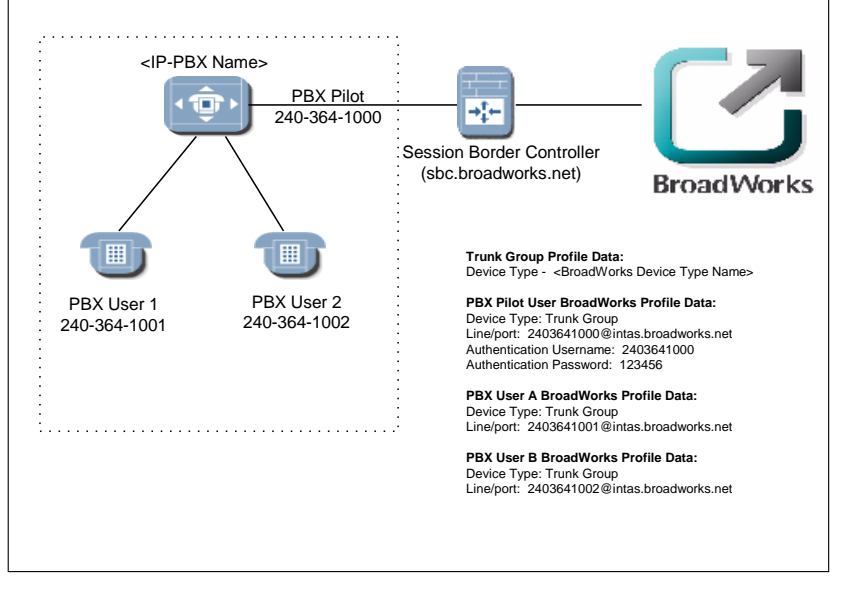

Figure 1 SBC 1000 / SBC 2000 Configuration Setup (IP-PBX)

BROADSOFT PARTNER CONFIGURATION GUIDE – SONUS NETWORKS, INC. SBC 1000 / SBC 2000DOCUMENT NUMBER ©2014 BROADSOFT, INC. PAGE 12 OF 62

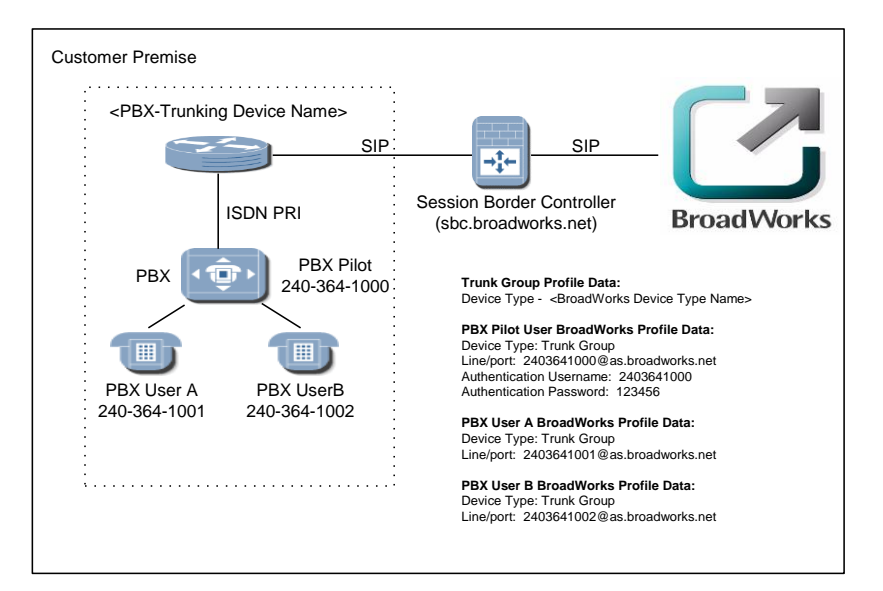

Figure 2 SBC 1000 / SBC 2000 Configuration Setup (PBX-Trunking Device)

The following configuration sections describe how to configure the SBC 1000 / SBC 2000 to support the configuration shown in the above diagram. The SBC 1000 / SBC 2000 configuration examples refer to data in the diagram.

BROADSOFT PARTNER CONFIGURATION GUIDE – SONUS NETWORKS, INC. SBC 1000 / SBC 2000DOCUMENT NUMBER ©2014 BROADSOFT, INC. PAGE 13 OF 62

#### 4 BroadWorks Configuration

This section identifies the required BroadWorks device profile type settings for the Sonus Networks, Inc. SBC 1000 / SBC 2000 and any other unique BroadWorks configuration required for interoperability with the SBC 1000 / SBC 2000.

#### 4.1 BroadWorks Device Profile Type Configuration

This section identifies the device profile type settings to use when deploying the Sonus Networks, Inc. SBC 1000 / SBC 2000 with BroadWorks.

Create a device profile type for the Sonus Networks, Inc. SBC 1000 / SBC 2000 as shown in the following example. The settings shown are recommended for use when deploying the Sonus Networks, Inc. SBC 1000 / SBC 2000 with BroadWorks. For an explanation of the profile parameters, see the *BroadWorks Device Management Configuration Guide* [1].

| dentity/Device Pr                                                                                                    | rofile Ty                                                                                                    | pe Modi                                        | fy                                                                                                    |  |  |
|----------------------------------------------------------------------------------------------------|----------------------------------------------------------------------------------------------------|------------------------------------------------|----------------------------------------------------------------------------------------------------|--|--|
| OK Apply                                                                                                    | Delete                                                                                                    | Export                                         | Cancel                                                                                                    |  |  |
| Identity/Device<br>Signaling A                                                                                                    | Profile Type:Si<br>ddress Type:In                                                                                                    | onus SBC-1000<br>itelligent Proxy A<br>bsolete | _2000 Trunk<br>addressing                                                                                                    |  |  |
| Standard Options         Number of Ports:       ● Unlimited       Limited To         Ringback Tone/Early Media Support:       ● RTP - Session         ● RTP - Early Session       ● Local Ringback - No Early Media         Authentication:       ● Enabled         ● Disabled       ● Enabled With Web Portal Credentials         Hold Normalization:       ● Unspecified Address         ● Inactive       ● Registration Capable |                                                                                                    |                                                |                                                                                                    |  |  |
| <ul> <li>Static Registration Ca</li> <li>E164 Capable</li> <li>Trusted</li> </ul>                                                                                                    | Dable Use                                                                                                    | o Capable<br>History Info Hea                  | der                                                                                                    |  |  |
| Advanced Options<br>Route Advance<br>Wireless Integration<br>PBX Integration<br>Add P-Called-Party-ID<br>Auto Configuration So<br>Requires BroadWorks<br>Advice of Charge Cap<br>Support Emergency D<br>Enable Monitoring<br>Static Line/Port Orderi<br>Support Call Info Conf<br>Support Call Info Conf<br>Support Visual Device<br>Reset Ev<br>Trunk Mo<br>Hold Announcement Meth                                                | ft Client<br>Call Waiting To<br>able<br>isconnect Cont<br>ng<br>erence Subscri<br>Management<br>ent: OreSync<br>ide: Olser O<br>user O | one<br>irol                                    | Forwarding Override     Conference Device     Mobility Manager Device     Music On Hold Device     Requires BroadWorks Digit Collection     Requires MWI Subscription     Support Call Center MIME Type     Support Call Center MIME Type     Support Clentity In UPDATE and Re-INVITE     Support RFC 3398     Support Clent Session Info     Support Remote Party Info     Support Remote Party Info     Supported  Attributes |  |  |
| Unscreened Presentatio                                                                                                    | n Identity Policy<br>URL Extensior                                                                                                    | y:  Profile Pre Unscreene Unscreene            | sentation Identity<br>ed Presentation Identity<br>ed Presentation Identity With Profile Domain                                                                                                    |  |  |
| Device Configura                                                                                                    | tion Options: (                                                                                                    | Not Supported                                  | d 🔍 Device Management 🔍 Legacy                                                                                                    |  |  |
| OK Apply                                                                                                    | Delete                                                                                                    | Export                                         | Cancel                                                                                                    |  |  |

Figure 3 SBC 1000 / SBC 2000 Trunk Device Profile Type

#### 4.2 BroadWorks Configuration Steps

There are no additional BroadWorks configuration steps required.

BROADSOFT PARTNER CONFIGURATION GUIDE – SONUS NETWORKS, INC. SBC 1000 / SBC 2000DOCUMENT NUMBER ©2014 BROADSOFT, INC. PAGE 15 OF 62

#### 5 SBC 1000 / SBC 2000 Configuration

This section describes the configuration settings required for the SBC 1000 / SBC 2000 integration with BroadWorks, primarily focusing on the SIP interface configuration. The SBC 1000 / SBC 2000 configuration settings identified in this section have been derived and verified through interoperability testing with BroadWorks. Refer to SBC 4.0 User's Guide [1] for SBC 1000 / SBC 2000 configuration details not covered in this section.

#### 5.1 Configuration Method

Out of the box, the Sonus SBC 1000/2000 is configured primarily using a web browser via a web interface hosted on the Sonus SBC 1000/2000 system.

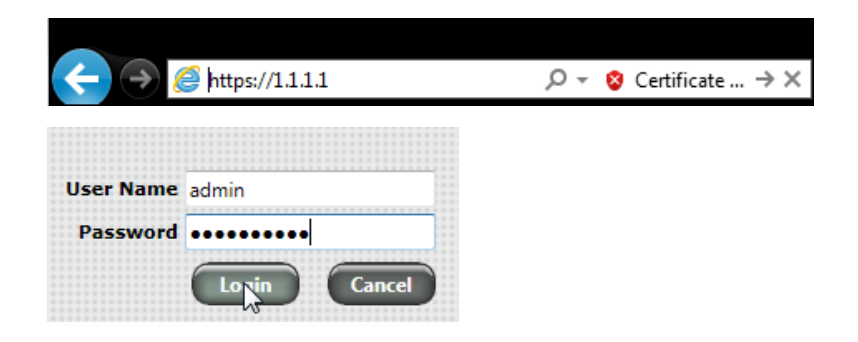

The WebUI provides a full range of <u>configuration options</u> to end-users. To list a few, the ability to configure <u>IP interfaces</u>, setting the <u>telephony ports</u>, configuring <u>routes and digit</u> <u>manipulation</u>, and managing <u>Users and Groups</u>.

#### 5.2 System Level Configuration

This section describes system-wide configuration items that are generally required for each SBC 1000 / SBC 2000 to work with BroadWorks.

BROADSOFT PARTNER CONFIGURATION GUIDE – SONUS NETWORKS, INC. SBC 1000 / SBC 2000DOCUMENT NUMBER ©2014 BROADSOFT, INC. PAGE 16 OF 62

#### 5.2.1 Configuration Settings

The Tabs across the top of the Sonus SBC WebUI permit the user to access various configuration subsystems. Within this document, all configurations will be performed under the SETTINGS tab.

| <b>9</b> |           |       |               |             |        |
|----------|-----------|-------|---------------|-------------|--------|
| Sonus    | 🔘 Monitor | Tasks | Settings, In, | Diagnostics | System |

#### 5.2.2 Configure Network Settings

Configure the SBC's basic network connectivity items to permit the SBC to interoperate with the Broadsoft Server as well as Enterprise network.

#### • In the Navigation tree, click on Ethernet 1 IP

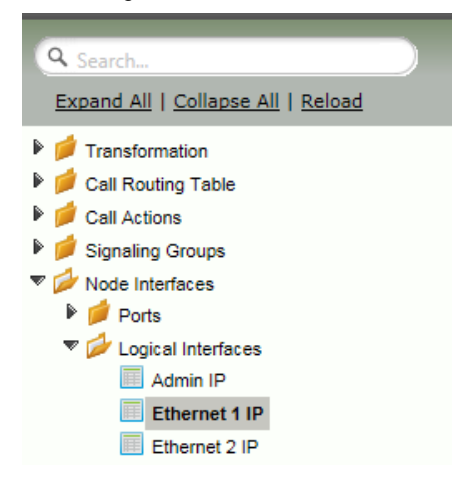

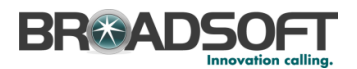

• Configure the Ethernet IP 1 port as necessary to connect to the Broadsoft server.

| ▼ | 📋 📄 Ethernet 1 IP                                                                          | 10.1.1.74                                                                                                    |                                                         | Disabled                         |             |  |
|---|--------------------------------------------------------------------------------------------|----------------------------------------------------------------------------------------------------|---------------------------------------------------------|----------------------------------|-------------|--|
| _ |                                                                                            |                                                                                                    |                                                         |                                  |             |  |
|   |                                                                                            | Identifi                                                                                                    | cation/Status                                           | ;                                |             |  |
|   | Interface Name Ethernet 1 I<br>I/F Index 39<br>Alias<br>Description<br>Admin State Enabled | P<br>                                                                                                    |                                                         |                                  |             |  |
| F |                                                                                            | Ne                                                                                                    | tworking                                                |                                  |             |  |
|   | MAC Ad<br>IP Assign M<br>Primary Ad<br>Primary Net<br>Configure Secondary Inte             | dress         00:10:23:01:01:01           ethod         Static           idress         10.1.1.74           mask         255.255.0           erface         Disabled | <ul> <li>XXXXX</li> <li>XXXXX</li> <li>XXXXX</li> </ul> | ACL In<br>ACL Out<br>ACL Forward | None   None |  |

 Configure the TDM port for connectivity to the PBX. In the Navigation Tree, click Node Interfaces | Ports | Port 1:1

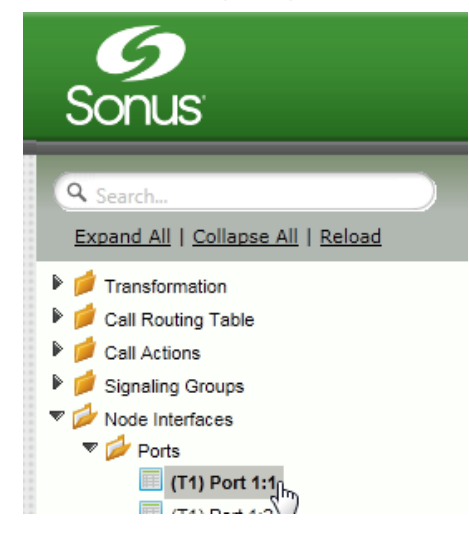

BROADSOFT PARTNER CONFIGURATION GUIDE – SONUS NETWORKS, INC. SBC 1000 / SBC 2000DOCUMENT NUMBER ©2014 BROADSOFT, INC. PAGE 18 OF 62

Set the TDM Port Type.

- Click Set DS1 Port Type
- Use the *All Ports* pulldown to select the appropriate DS1 port type for your installation.
- Click OK

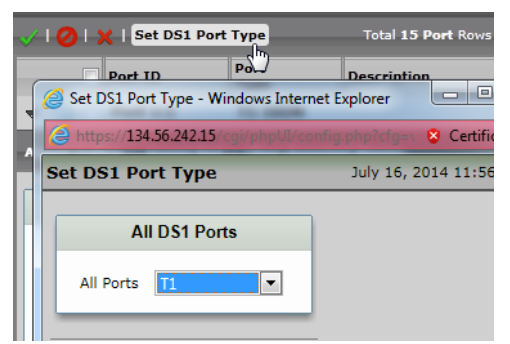

• Configure the TDM port as necessary to connect to the PBX.

| 🧹   ⊘   🗙   Set DS1 Port   | Туре           | Total 15 Port Rows    |               |                     |         |
|----------------------------|----------------|-----------------------|---------------|---------------------|---------|
| Port ID                    | Port<br>Type   | Description           | Admi<br>State | n Service<br>Status | Display |
| 🔻 📄 📄 Port 1:1             | T1 ISDN        |                       | Dow           | n Down              | Counte  |
| Assert Yellow   Assert Red | Clear Asserte  | d Alarms              |               |                     |         |
|                            |                |                       |               |                     |         |
|                            |                | Identification/Status |               |                     |         |
|                            |                |                       |               |                     |         |
| Port Al                    | las            |                       |               |                     |         |
| Descripti                  | on             |                       |               |                     |         |
| Admin Sta                  | ate Disabled   |                       |               |                     |         |
| Loopback Ty                | pe None        | •                     |               |                     |         |
| Service Stat               | us Down        |                       |               |                     |         |
| Last Service Status Chan   | ge Fri Jun 201 | 19:38:20 2014         |               |                     |         |
| Physical Alarm Stat        | us Normal      |                       |               |                     |         |
| Asserted Ala               | None           |                       |               |                     |         |
|                            |                | Physical/Data Laver   |               |                     |         |
|                            |                | , ,                   |               |                     |         |
| Port Type T1               | •              |                       |               |                     |         |
| Signaling Type ISDN        | -              |                       |               |                     |         |
| DS1 Framing ESF            | -              |                       |               |                     |         |
| Line Coding B8ZS           | -              |                       |               |                     |         |
| Trunk Type Short H         | laul 🔻         |                       |               |                     |         |
| Cable Length 0-133         | 🔻 feet         |                       |               |                     |         |
|                            |                |                       |               |                     |         |

BROADSOFT PARTNER CONFIGURATION GUIDE – SONUS NETWORKS, INC. SBC 1000 / SBC 2000DOCUMENT NUMBER ©2014 BROADSOFT, INC. PAGE 19 OF 62

• In the Navigation Tree, click on Static Routes

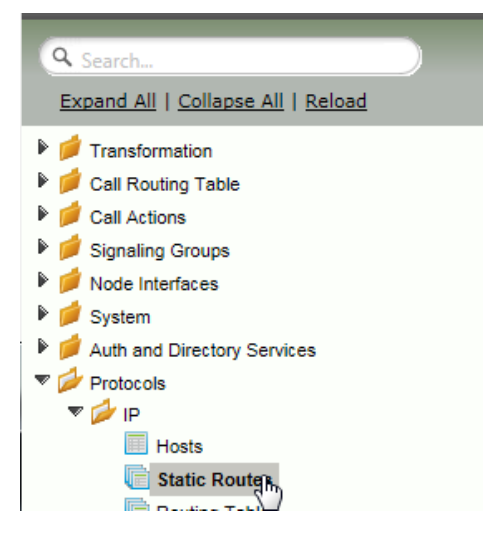

 Configure any IP routes required to provide connectivity between the SBC and the Broadsoft server, as well as any IP routes required to provide connectivity to the Enterprise LAN.

| Static IP Route Table |                             |                 |              |        |  |
|-----------------------|-----------------------------|-----------------|--------------|--------|--|
| +1 x                  | +   🗶 Total 4 IP Route Rows |                 |              |        |  |
| Row ID                | Destination IP              | Mask            | Gateway      | Metric |  |
| 1                     | 172.16.110.106              | 255.255.255.255 | 134.56.227.5 | 1      |  |
| 2                     | 199.19.193.0                | 255.255.255.0   | 134.56.242.1 | 1      |  |

BROADSOFT PARTNER CONFIGURATION GUIDE – SONUS NETWORKS, INC. SBC 1000 / SBC 2000DOCUMENT NUMBER ©2014 BROADSOFT, INC. PAGE 20 OF 62

• In the Navigation Tree, click on System | Node-Level Settings

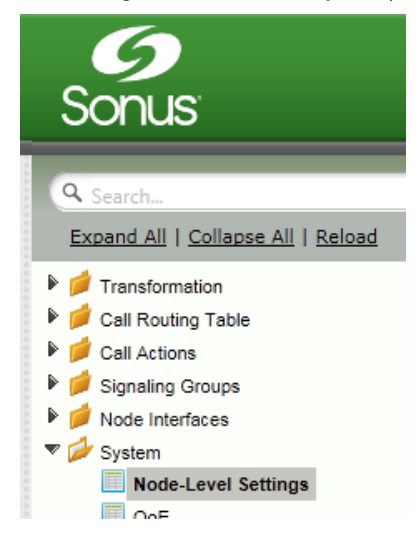

Verify or add the following information to the Node-Level Settings:

- Ensure the SBC has a configured Host Name
- Ensure the SBC has a configured Domain Name
- Ensure Primary DNS Server IP is set to an appropriate DNS server
- Click Apply

| Node-Level Setting                                                | IS                                          |                                                           | July 16, 2014               |
|-------------------------------------------------------------------|---------------------------------------------|-----------------------------------------------------------|-----------------------------|
| Set Date/Time   Backu                                             | p Config   Restore Config   Clear DNS Cache |                                                           |                             |
|                                                                   | Host Information                            | Doma                                                      | in Name Service             |
| Host Name<br>Domain Name<br>System Description<br>System Location | sbc • contoso.com System Information        | Use Primary DNS<br>Primary Server IP<br>Use Secondary DNS | Yes<br>8.8.8.8 * xxxx<br>No |
| System Contact                                                    | Time Management                             |                                                           | HCP Server                  |
| T T CALL                                                          |                                             | Enable DHCP Server                                        | Yes 💌                       |

5.2.2.1 Configure IPV6 Settings

Not Supported.

BROADSOFT PARTNER CONFIGURATION GUIDE – SONUS NETWORKS, INC. SBC 1000 / SBC 2000DOCUMENT NUMBER ©2014 BROADSOFT, INC. PAGE 21 OF 62

#### 5.2.3 Configure SIP Interface Settings

Create the *Default SIP Profile* as noted below. If it already exists, correct as noted in the *Default SIP Profile* configuration picture below.

• In the Navigation Tree, click on SIP Profiles

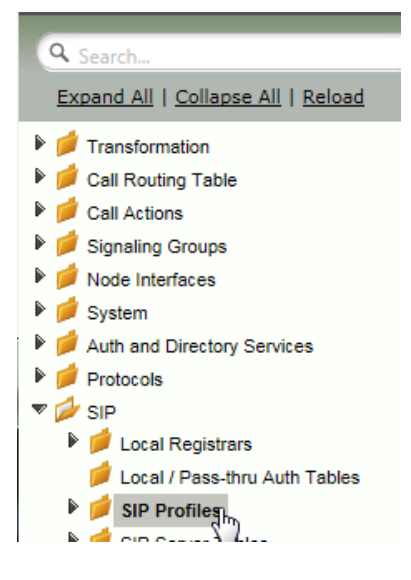

• Create a SIP Profile by clicking +.

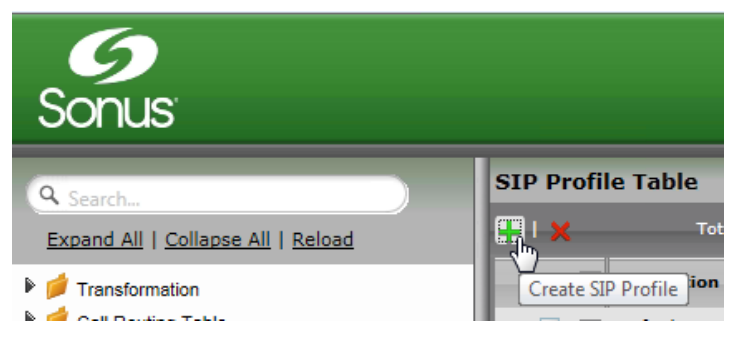

BROADSOFT PARTNER CONFIGURATION GUIDE – SONUS NETWORKS, INC. SBC 1000 / SBC 2000DOCUMENT NUMBER ©2014 BROADSOFT, INC. PAGE 22 OF 62

Configure the SIP Profile as noted below to permit proper connectivity to the Broadsoft Server.

| SIP Profile Table                                                                                                    |                                                                                      |  |  |
|----------------------------------------------------------------------------------------------------|--------------------------------------------------------------------------------------|--|--|
|                                                                                                    |                                                                                      |  |  |
| Description     Default SIP Profile                                                                                                    | Prim<br>Key<br>1                                                                     |  |  |
| Description Default SIP Profile                                                                                                    |                                                                                      |  |  |
| Session Timer                                                                                                    | MIME Payloads                                                                        |  |  |
| Session Timer Disable                                                                                                    | ELIN Identifier LOC  PIDF-LO Passthrough Enable  Unknown Subtype Passthrough Disable |  |  |
| Header Customization                                                                                                    | Options Tags                                                                         |  |  |
| UA Header UX<br>Subscription State Passthrough Enable •<br>FQDN in From Header Disable •<br>Send Assert Header Trusted Only •<br>Trusted Interface Enable •<br>Calling Info Source RFC Standard •<br>Diversion Header Selection Last •                                                                                                    | 100rel Supported  Update Supported                                                   |  |  |
| Timers                                                                                                    | SDP Customization                                                                    |  |  |
| Transport Timeout Timer 5000 ms (500032000)<br>Maximum Retransmissions RFC Standard 💌                                                                                                    | Send Number of Audio<br>Channels<br>Connection Info in Media<br>Section<br>True      |  |  |
| RFC timers           Timer T1         500         ms [100.10000]           Timer T3         4000         ms [100.80000](s = 71)                                                                                                    | Origin Field Username SBC default: SBC<br>Session Name VoipCall default:<br>VoipCall |  |  |
| Timer T4         5000         ms [2000.30000](3=11)           Timer T4         5000         ms [2000.300000]           Timer D         32000         ms (5000.640000]           Timer B         32000 ms         5000.640000]           Timer F         32000 ms         Timer T1)           Timer H         32000 ms (64*TimerT1)           Timer J         32000 ms (64*TimerT1) |                                                                                      |  |  |

BROADSOFT PARTNER CONFIGURATION GUIDE – SONUS NETWORKS, INC. SBC 1000 / SBC 2000DOCUMENT NUMBER ©2014 BROADSOFT, INC. PAGE 23 OF 62

#### 5.2.4 Configure Media Settings

Media Profiles allow you to specify the individual voice and fax compression codecs and their associated settings, for inclusion in a <u>Media List</u>. Different codecs provide varying levels of compression, allowing one to reduce bandwidth requirements at the expense of voice quality.

• In the Navigation Tree, click on Media Profiles.

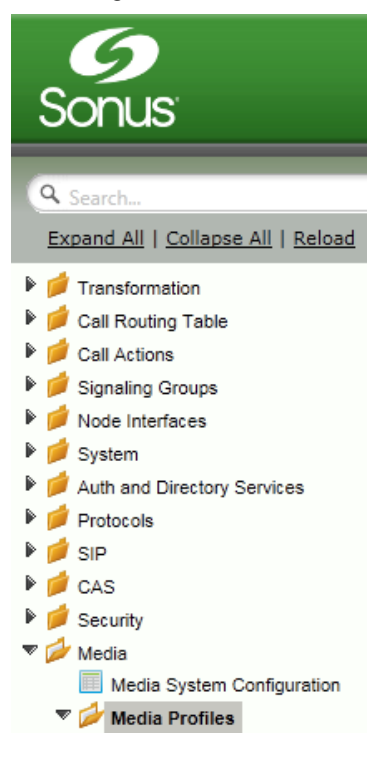

• Create a Voice Codec Profile.

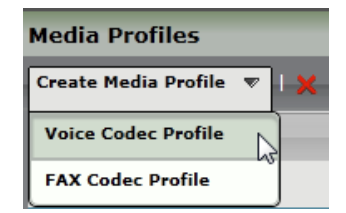

BROADSOFT PARTNER CONFIGURATION GUIDE – SONUS NETWORKS, INC. SBC 1000 / SBC 2000DOCUMENT NUMBER ©2014 BROADSOFT, INC. PAGE 24 OF 62

## BReadsoft

• Add any codecs required for your configuration Broadworks or Enterprise applications. Repeat these steps until all the desired codecs are added.

| Create Voice                    | Codec Profile              | July 14, 2014 11:39:54 🕜 |
|---------------------------------|----------------------------|--------------------------|
|                                 | Voice Codec Configuration  | n                        |
| Description<br>Codec<br>Payload | Code Name Description Here |                          |
| Size                            | G.723.1<br>G.726<br>G.729  | ОК                       |

• When completed, your codec configuration will list all the codecs you've created.

| Media Profiles                                          |               |  |  |
|---------------------------------------------------------|---------------|--|--|
| Create Media Profile 🔻   💥 🛛 Total 6 Media Profile Rows |               |  |  |
| Codec                                                   | Description   |  |  |
| G.711 A-Law                                             | Default G711A |  |  |
| 🕨 📄 🗇 G.711 µ-Law                                       | Default G711u |  |  |
| ▶ 📄 🦳 G.729                                             | G.729         |  |  |
| ▶ 📄 🗇 G.723.1                                           | G.723.1       |  |  |
| ▶ 📄 🗇 G.726                                             | G.726         |  |  |
| 🕨 📄 🗔 T.38 Fax                                          | T.38 Fax      |  |  |

BROADSOFT PARTNER CONFIGURATION GUIDE – SONUS NETWORKS, INC. SBC 1000 / SBC 2000DOCUMENT NUMBER ©2014 BROADSOFT, INC. PAGE 25 OF 62

#### 5.2.5 Configure Media Lists

Media Lists allow you to specify a set of codecs and fax profiles that are allowed on a given SIP Signaling Group. They contain one or more Media Profiles, which must first be defined in <u>Media Profiles</u>. These lists allow you to accommodate specific transmission requirements, and SIP devices that only implement a subset of the available voice codecs.

• In the Navigation Tree, click on Media List

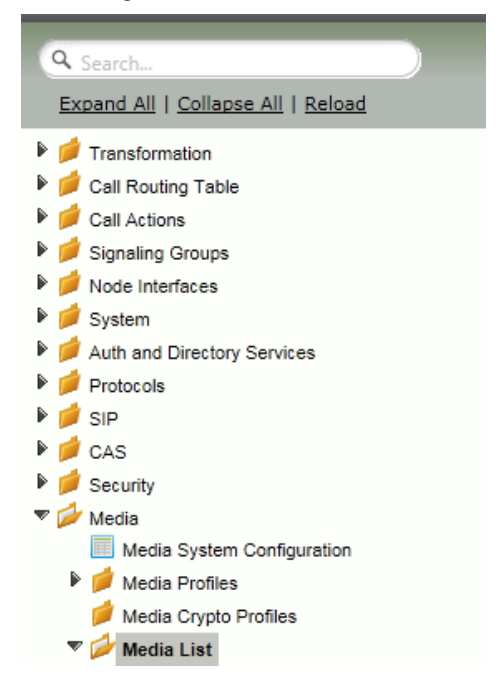

• Create a Media List for the Broadsoft application

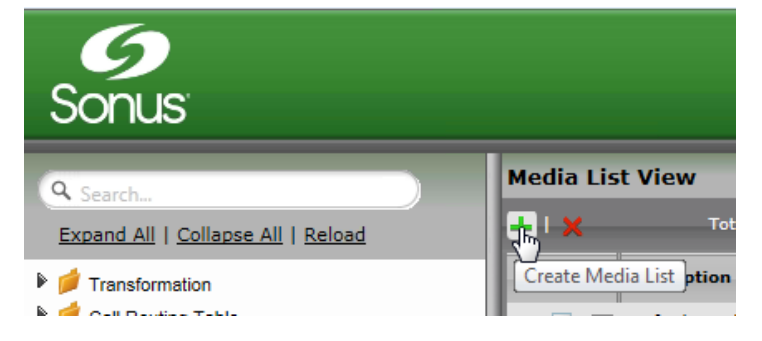

BROADSOFT PARTNER CONFIGURATION GUIDE – SONUS NETWORKS, INC. SBC 1000 / SBC 2000DOCUMENT NUMBER ©2014 BROADSOFT, INC. PAGE 26 OF 62

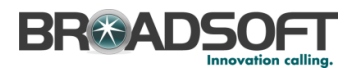

• Add any codecs to be available from the Broadsoft application.

| ▼ [ | 📋 📄 BSFT Media L    | ist                                                                         |
|-----|---------------------|-----------------------------------------------------------------------------|
|     |                     |                                                                             |
|     | Description         | BSFT Media List                                                             |
|     | Media Profiles List | Default G711A<br>Default G711u<br>G.729<br>Up<br>Down<br>Add/Edit<br>Remove |
|     | Crypto Profile ID   | None                                                                        |
|     | Media DSCP          | 46 * [063]                                                                  |
|     | RTCP Mode           | RTCP                                                                        |
|     | Dead Call Detection | Disabled 💌                                                                  |
|     | Silence Suppression | Enabled                                                                     |

\*\*NOTE: You will need to repeat the steps above to create another Media List for the Enterprise network if the codec list for Enterprise devices is different than those you added to the Media List above.

#### 5.3 Configure Broadsoft Subscriber Information

The Contact Registrant Table is used to provide user authentication to the Broadsoft server when calls are made.

• In the Navigation Tree, click on Contact Registrant Table

| C | ۹,        | Search                                                                |
|---|-----------|-----------------------------------------------------------------------|
|   | <u>Ex</u> | pand All   Collapse All   Reload                                      |
| Þ |           | Transformation                                                        |
| Þ |           | Call Routing Table                                                    |
| ₽ |           | Call Actions                                                          |
| Þ |           | Signaling Groups                                                      |
| Þ |           | Node Interfaces                                                       |
| Þ |           | System                                                                |
| Þ |           | Auth and Directory Services                                           |
| Þ |           | Protocols                                                             |
| V |           | SIP                                                                   |
|   | ₽         | 📁 Local Registrars                                                    |
|   |           | 📁 Local / Pass-thru Auth Tables                                       |
|   | ₽         | 📁 SIP Profiles                                                        |
|   | ₽         | SIP Server Tables                                                     |
|   |           | Remote Authorization Tables                                           |
|   | ₽         | n Contact Registrant Table                                            |
|   |           | SIP Server Tables<br>SIP Server Tables<br>Remote Authorization Tables |

Add a Contact Registrant Table to hold the Broadsoft subscriber information.

- Click the + to add a Contact Registrant Table
- Type of name of the Table
- Click OK

| SIP Contact Re        | gistrant Tables                                      |                                       |
|-----------------------|------------------------------------------------------|---------------------------------------|
| <b>+</b> ×            | Total 1 SIP Contact Registrant Table Row             |                                       |
| Create Contact        | Registrant Table - Windows Internet Explorer         |                                       |
| 6 http://172.16.2     | 50.124:8080/cgi/phpUI/config.php?cfg=/views/voice/si | pRegistrationTable_details.xml&type={ |
| Create Contac         | ct Registrant Table                                  | July 14, 2014 14:47:27                |
| Row ID<br>Description | 2<br>Analog EPs for BSFT                             | ОК                                    |

BROADSOFT PARTNER CONFIGURATION GUIDE – SONUS NETWORKS, INC. SBC 1000 / SBC 2000DOCUMENT NUMBER ©2014 BROADSOFT, INC. PAGE 28 OF 62

• Click the newly added Contact Registrant Table in the Navigation Tree.

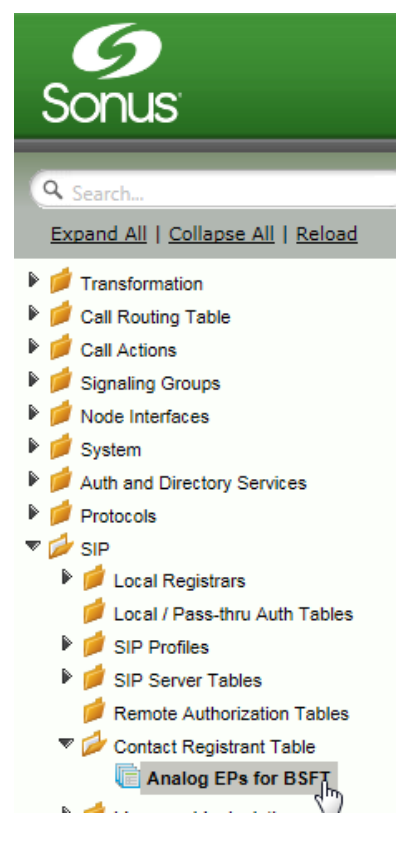

• Click the + to add a Contact Registrant

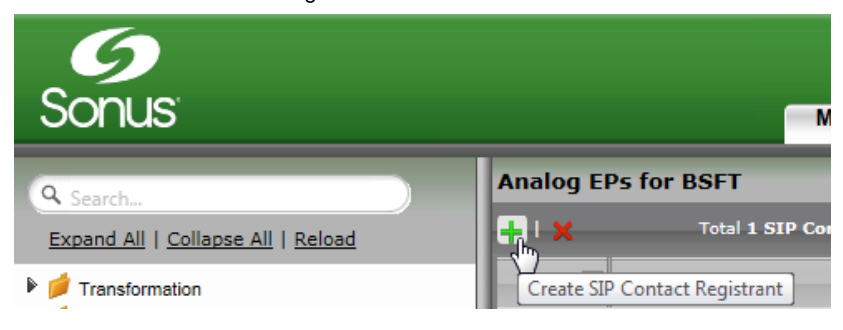

BROADSOFT PARTNER CONFIGURATION GUIDE – SONUS NETWORKS, INC. SBC 1000 / SBC 2000DOCUMENT NUMBER ©2014 BROADSOFT, INC. PAGE 29 OF 62

• Add the Broadsoft subscription user in the *Address of Record URI* box. This information will be supplied by your service provider.

| Analog EPs for BSFT                            | Analog EPs for BSFT |                   |                          |  |  |
|------------------------------------------------|---------------------|-------------------|--------------------------|--|--|
| +   🗙 Total 1 SIP Contact Registrant Entry Row |                     |                   |                          |  |  |
| Address of Record                              |                     |                   |                          |  |  |
| 🔻 📋 📄 sip:2405556256@as.io                     | p1.broadwo          |                   |                          |  |  |
|                                                |                     |                   |                          |  |  |
| Type of Address of Record                      | Static              | -                 |                          |  |  |
| Address of Record URI                          | sip:240555625       | 6@as.iop1.broadwo | rks.ı * user@host[:port] |  |  |
| Global Time to Live (TTL)                      | 60                  | * secs [3086400   | נס                       |  |  |
| Failed Registration Retry Timer                | 30                  | * secs [3086400   | 2]                       |  |  |
|                                                |                     |                   |                          |  |  |
|                                                | SIP Conta           | cts               |                          |  |  |
|                                                |                     |                   |                          |  |  |
| Contact URI Username TTL (secs) Priority (Q)   |                     |                   |                          |  |  |
| / 🔁 2405556256 Inherited 0                     |                     |                   |                          |  |  |
|                                                |                     |                   |                          |  |  |

BROADSOFT PARTNER CONFIGURATION GUIDE – SONUS NETWORKS, INC. SBC 1000 / SBC 2000DOCUMENT NUMBER ©2014 BROADSOFT, INC. PAGE 30 OF 62

#### 5.3.1 Configure a SIP Server Table and Entry for the Broadsoft Server

SIP Server Tables contain information about the SIP devices connected to the Sonus SBC 1000/2000. The entries in the tables provide information about the IP Addresses, ports, and protocols used to communicate with each server. The Table Entries also contain links to counters that are useful for troubleshooting.

• In the Navigation tree, click on SIP Server Table.

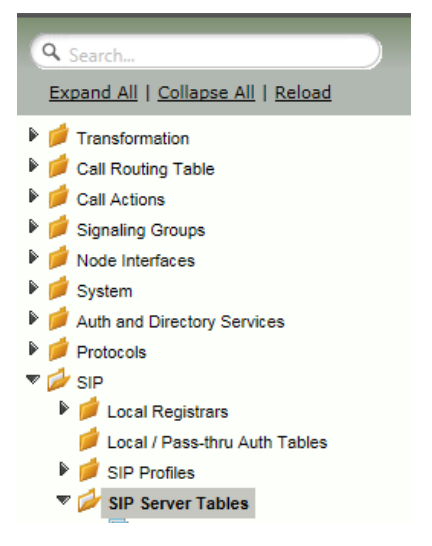

Add a Contact Registrant Table to hold the Broadsoft subscriber information Click the + to add a SIP Server Table:

- Type of name of the Table
- Click OK

| SIP Server Ta         | bles                                    |                                                       |
|-----------------------|-----------------------------------------|-------------------------------------------------------|
| <b></b> ×             | Total 4 SIP Server Table Rows           |                                                       |
| Create SIP S          | erver Table - Windows Internet Explorer | - C X                                                 |
| <b>9</b> http://172.1 | 16.250.124:8080/cgi/phpUI/config.php?cf | g=/views/voice/sipServerTable_details.xml&type=SIPSen |
| Create SIP            | Server Table                            | July 14, 2014 15:11:09                                |
|                       |                                         |                                                       |
| Row I                 | D 5                                     |                                                       |
| Descriptio            | BSFT DNS SRV over UDP                   |                                                       |
|                       |                                         |                                                       |
|                       |                                         |                                                       |
|                       |                                         |                                                       |

BROADSOFT PARTNER CONFIGURATION GUIDE – SONUS NETWORKS, INC. SBC 1000 / SBC 2000DOCUMENT NUMBER ©2014 BROADSOFT, INC. PAGE 31 OF 62

• In the Navigation tree, click on the name of the new SIP Server Table that you just added.

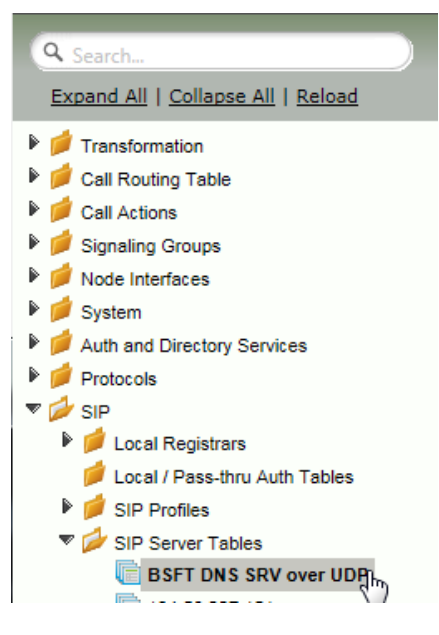

• From the *Create SIP Server* pulldown, select *DNS-SRV*. This will place a SIP Server Entry in the newly created SIP Server Table.

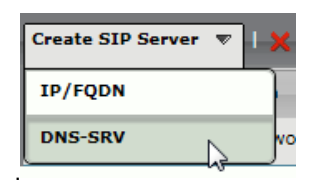

Enter the SIP Server information as noted below:

- Enter the FQDN of the Broadworks Server
- Select the Contact Registrant Table
- Verify the Protocol

| BSFT DNS SRV over UDP                                                                                                    |                                                |               |  |  |  |
|----------------------------------------------------------------------------------------------------|------------------------------------------------|---------------|--|--|--|
| Create SIP Server 🔻   🗶   🥖                                                                                                    |                                                |               |  |  |  |
| Host / Domain                                                                                                    |                                                | Server Lookup |  |  |  |
| 👻 📋 📄 as.iop1.broadworks.n                                                                                                    |                                                | DNS SRV       |  |  |  |
| Server Host                                                                                                    | Tra                                            | nsport        |  |  |  |
| Server Lookup DNS SRV<br>Domain Name / FQDN as.iop1.broadwor<br>Service Name sip<br>Protocol UDP                                                           | rks.net *                                      | one 💌         |  |  |  |
| Remote Author                                                                                                    | rization and Contacts                          |               |  |  |  |
| Remote Authorization Table [<br>Contact Registrant Table ]<br>Clear Remote Registration on Startup [<br>Contact URI Randomizer ]<br>Stagger Registration ] | None  Analog EPs for BSFT  False  False  False |               |  |  |  |

\*\*NOTE: You will need to repeat the steps above to create a SIP Server Table for each Enterprise-based SIP Server. Follow the template below for creating a single IP/FQDN SIP Server Entry in each SIP Server Table you create.

BROADSOFT PARTNER CONFIGURATION GUIDE – SONUS NETWORKS, INC. SBC 1000 / SBC 2000DOCUMENT NUMBER ©2014 BROADSOFT, INC. PAGE 33 OF 62

Enter the SIP Server information as noted below:

- Create an IP/FQDN Enterprise SIP Server.
- Enter the FQDN of the desired Enterprise SIP Server
- Enter the SIP Server's Port Number
- Enter the SIP Server's Protocol type
- Configure Monitor to SIP Options
- Click OK

| reate SIP Ser                                  | ver Entry                                                         |                                                            | July 15                                                                                               | 5, 2014 05:21:57 |
|------------------------------------------------|-------------------------------------------------------------------|------------------------------------------------------------|----------------------------------------------------------------------------------------------------|------------------|
| Row ID<br>Server<br>Lookup<br>Priority<br>Host | Server Host<br>2<br>IP/FQDN<br>1<br><br>exchange.contoso.com*FQDN | Monitor<br>Keep Alive<br>Frequency<br>Recover<br>Frequency | Transport           SIP Options           30         * secs [30300]           5         * secs [5300] | - (              |
| Port<br>Protocol                               | or IP<br>5060 * [102465535]<br>TCP • *                            | Local Username<br>Peer Username                            | Anonymous<br>Username of Sonus SBC<br>Anonymous<br>Username of sip server                             | * Peer           |
| Remote                                         | e Authorization and Contacts                                      |                                                            | Connection Reuse                                                                                      |                  |
| F<br>Authorizatio<br>Contact Reg               | Remote None   pistrant  Table None   None                         | Reuse<br>Sockets<br>Reuse Timeout                          | True<br>4<br>Forever                                                                                  |                  |

BROADSOFT PARTNER CONFIGURATION GUIDE – SONUS NETWORKS, INC. SBC 1000 / SBC 2000DOCUMENT NUMBER ©2014 BROADSOFT, INC. PAGE 34 OF 62

#### 5.3.2 Configure a Signaling Group for the Broadsoft Server

Signaling groups allow telephony channels to be grouped together for the purposes of routing and shared configuration. They are the entity to which calls are routed, as well as the location from which <u>Call Routes</u> are selected. In the case of SIP, they specify protocol settings and link to server, media and mapping tables

• In the Navigation Tree, click Signaling Groups

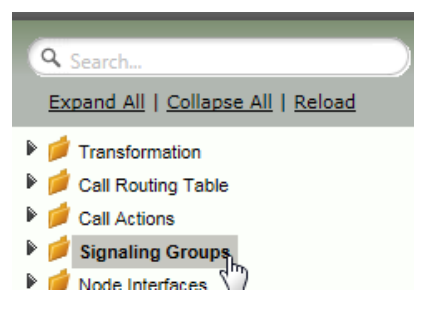

• From the Create Signaling Group pulldown, select SIP Signaling Group

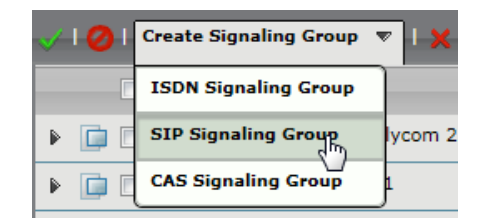

BROADSOFT PARTNER CONFIGURATION GUIDE – SONUS NETWORKS, INC. SBC 1000 / SBC 2000DOCUMENT NUMBER ©2014 BROADSOFT, INC. PAGE 35 OF 62

Enter the Broadsoft Signaling Group information as noted below:

- Select the SIP Profile you created earlier
- Select the Broadsoft SIP Server Table
- Verify/Delete/Create Listening Ports that the SBC will use to receive SIP from the Broadsoft Server
- Set Media Information to RTP Proxy Mode: Enable, RTP DSP Mode: Disable
- Add the Broadsoft Server FQDN in the Federated IP with a netmask of 255.255.255.255

#### SIP Signaling Group Details: BSFT Connection Description BSFT Connection Admin State Enabled Service Status Unknown () SIP Channels and Routing Media Information Action Set Table None Call Routing Table From SIP RTP Proxy Mode Enabled No. of Channels 10 RTP DSP Mode Disabled SIP Profile Default SIP Profile SIP Mode Basic Call Mapping Tables SIP Server Table BSFT DNS SRV over UDP Channel Hunting Most Idle SIP To Q.850 Override Table Default (RFC4497) Notify Lync CAC Profile Disable Q.850 To SIP Override Table Default (RFC4497) Challenge Request Disable Pass-thru Peer SIP Response Code Enable Outbound Proxy Outbound Proxy Port 5060 SIP IP Details No Channel Available Override 34: No Circuit/Channel Available Call Setup Response Timer 255 NAT Traversal None Signaling/Media Source IP Auto Signaling DSCP 40 Listen Ports Federated IP/FQDN Total 1 SIP Listen Port Row Total 1 SIP Federated IP Row TLS Profile ID Port Protocol IP/FQDN Netmask 5060 UDP N/A as.iop1.broadworks.n... 255.255.255.255 Message Manipulation Disabled

BROADSOFT PARTNER CONFIGURATION GUIDE – SONUS NETWORKS, INC. SBC 1000 / SBC 2000DOCUMENT NUMBER ©2014 BROADSOFT, INC. PAGE 36 OF 62

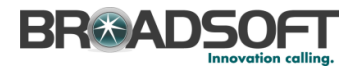

\*\*NOTE: You will need to repeat the steps above to create an ISDN Signaling Group for the TDM PBX. Use the diagram below to create an ISDN Signaling Group. Configure the Port and Protocol parameters to match your PBX.

|                                                                                      |                                                                                                    | Group                                                                                                    |                    |               |      |    |                                                           |                                                                                                    | July 16,                                    | 2014 12:0 | 8:49        |
|--------------------------------------------------------------------------------------|----------------------------------------------------------------------------------------------------|----------------------------------------------------------------------------------------------------|--------------------|---------------|------|----|-----------------------------------------------------------|----------------------------------------------------------------------------------------------------|---------------------------------------------|-----------|-------------|
|                                                                                      |                                                                                                    |                                                                                                    |                    |               |      |    |                                                           |                                                                                                    |                                             |           |             |
| Descri                                                                               | iption PBX SG                                                                                                    |                                                                                                    |                    |               |      |    |                                                           |                                                                                                    |                                             |           |             |
| Admin                                                                                | State Enabled                                                                                                    | •                                                                                                    |                    |               |      |    |                                                           |                                                                                                    |                                             |           |             |
|                                                                                      |                                                                                                    | Channels                                                                                                    | and Routing        | 9             |      |    |                                                           | Port an                                                                                                    | d Protocol                                  |           |             |
|                                                                                      | Channel Hun                                                                                                    | ting Mos                                                                                                    | : Idle             |               | •    |    |                                                           | Port Name                                                                                                    | (T1) Port 1:3                               |           | •           |
|                                                                                      | Direc                                                                                                    | tion Bidir                                                                                                    | ectional           |               | T    |    |                                                           | Fort Name                                                                                                    | *                                           |           |             |
|                                                                                      | Tone T                                                                                                    | able Defa                                                                                                    | ult Tone Tabl      | e             | -    |    |                                                           | Fractional<br>Switch Variant                                                                                          | No<br>OSIG                                  |           | ▼<br>▼      |
|                                                                                      | Action Set T                                                                                                    | able Non                                                                                                    |                    |               | •    |    |                                                           |                                                                                                    | 4010                                        | L         |             |
|                                                                                      | Call Routing T                                                                                                    | able Defa                                                                                                    | -<br>ult Route Tab | le            | •    |    |                                                           | ISDN Side                                                                                                    | Network                                     |           | •           |
|                                                                                      | No Channel Avail                                                                                                    | able a                                                                                                    |                    |               |      |    |                                                           | Play Ringback                                                                                                    | Auto                                        | i.        | ▼           |
|                                                                                      | Over                                                                                                    | ride 34:1                                                                                                    | io Circuit/Cha     | innel Availab | ne 💌 |    | Overla                                                    | p Receive Mode                                                                                                    | Disabled                                    |           | •           |
| Play I                                                                               | nband Message p.<br>discon                                                                                                    | nect No                                                                                                    |                    |               | •    |    | Ove                                                       | rlap Send Mode                                                                                                    | Disabled                                    |           | •           |
| Call S                                                                               | Setup Response Ti                                                                                                    | mer 255                                                                                                    | [180               | 750] secs     |      |    | Sto                                                       | p Far-End T310                                                                                                    | Disabled                                    | <u>í</u>  | •           |
| _                                                                                    |                                                                                                    |                                                                                                    |                    |               |      | -1 | In                                                        | dicated Channel                                                                                                    | Exclusive                                   | 1         | •           |
|                                                                                      |                                                                                                    |                                                                                                    |                    |               |      |    |                                                           | — Switch Speci                                                                                                    | fic Parameters                              |           |             |
|                                                                                      |                                                                                                    |                                                                                                    |                    |               |      |    |                                                           |                                                                                                    |                                             |           |             |
|                                                                                      |                                                                                                    |                                                                                                    |                    |               |      |    | Add Progra                                                | ess Indicator To                                                                                                    | Nees                                        |           | -           |
|                                                                                      |                                                                                                    |                                                                                                    |                    |               |      |    | Add Progr                                                 | ess Indicator To<br>Setup                                                                                             | None                                        |           | •           |
|                                                                                      |                                                                                                    |                                                                                                    |                    |               |      |    | Add Progra                                                | ess Indicator To<br>Setup<br>Facility Message<br>Passthrough                                                          | None<br>Enabled                             | 6         | ▼<br>▼      |
|                                                                                      |                                                                                                    |                                                                                                    |                    |               |      |    | Add Progra<br>Send F<br>ASN.1 Pr                          | ess Indicator To<br>Setup<br>Facility Message<br>Passthrough<br>otocol Identifier                                     | None<br>Enabled<br>ROSE                     |           | •<br>•      |
|                                                                                      |                                                                                                    |                                                                                                    |                    |               |      |    | Add Progr<br>Send F<br>ASN.1 Pr<br>ASN.1 No               | ess Indicator To<br>Setup<br>Facility Message<br>Passthrough<br>otocol Identifier<br>umbering Space                   | None<br>Enabled<br>ROSE<br>Local            |           | •<br>•<br>• |
|                                                                                      |                                                                                                    |                                                                                                    |                    |               |      |    | Add Progr<br>Send F<br>ASN.1 Pr<br>ASN.1 No<br>Include f  | ess Indicator To<br>Setup<br>Facility Message<br>Passthrough<br>otocol Identifier<br>umbering Space<br>NFE and I-APDU | None<br>Enabled<br>ROSE<br>Local<br>Enabled |           | •<br>•<br>• |
|                                                                                      |                                                                                                    |                                                                                                    |                    |               |      |    | Add Progn<br>Send f<br>ASN.1 Pr<br>ASN.1 No<br>Include f  | ess Indicator To<br>Setup<br>Facility Message<br>Passthrough<br>otocol Identifier<br>umbering Space<br>NFE and I-APDU | None<br>Enabled<br>ROSE<br>Local<br>Enabled |           | •           |
|                                                                                      |                                                                                                    | Timeout/T                                                                                                    | mer Setting        | \$            |      |    | Add Progra<br>Send f<br>ASN.1 Pr<br>ASN.1 Nr<br>Include f | ess Indicator To<br>Setup<br>Facility Message<br>Passthrough<br>otocol Identifier<br>umbering Space<br>NFE and I-APDU | None<br>Enabled<br>ROSE<br>Local<br>Enabled |           | •<br>•<br>• |
| Т301                                                                                 | 180 [1.                                                                                                    | Timeout/T<br>255] secs                                                                                                    | mer Setting        | IS            |      |    | Add Progra<br>Send F<br>ASN.1 Pr<br>ASN.1 No<br>Include f | ess Indicator To<br>Setup<br>Facility Message<br>Passthrough<br>otocol Identifier<br>umbering Space<br>NFE and I-APDU | None<br>Enabled<br>ROSE<br>Local<br>Enabled |           | •           |
| T301<br>T302                                                                         | 180 p.<br>15 p.                                                                                                    | Timeout/T<br>255] secs<br>255] secs                                                                                                    | mer Setting        | \$            |      |    | Add Progra<br>Send F<br>ASN.1 Pr<br>ASN.1 No<br>Include F | ess Indicator To<br>Setup<br>Facility Message<br>Passthrough<br>otocol Identifier<br>umbering Space<br>NFE and I-APDU | None<br>Enabled<br>ROSE<br>Local<br>Enabled |           | •           |
| T301<br>T302<br>T303                                                                 | 180 p.<br>15 p.<br>4 p.                                                                                                    | Timeout/T<br>255] secs<br>255] secs<br>255] secs<br>255] secs                                                                                                    | mer Setting        | S             |      |    | Add Progra<br>Send F<br>ASN.1 Pr<br>ASN.1 Nu<br>Include f | ess Indicator To<br>Setup<br>Facility Message<br>Passthrough<br>otocol Identifier<br>umbering Space<br>NFE and I-APDU | None<br>Enabled<br>ROSE<br>Local<br>Enabled |           | •           |
| T301<br>T302<br>T303<br>T305                                                         | 180 p.<br>15 p.<br>4 p.<br>30 p.                                                                                                    | Timeout/T<br>255] secs<br>255] secs<br>255] secs<br>255] secs<br>255] secs                                                                                            | mer Setting        | Ş             |      |    | Add Progri<br>Send F<br>ASN.1 Pr<br>ASN.1 Ni<br>Include f | ess Indicator To<br>Setup<br>Facility Message<br>Passthrough<br>otocol Identifier<br>umbering Space<br>NFE and I-APDU | None<br>Enabled<br>ROSE<br>Local<br>Enabled |           | •           |
| T301<br>T302<br>T303<br>T305<br>T308                                                 | 180 <i>p.</i><br>15 <i>p.</i><br>4 <i>p.</i><br>30 <i>p.</i><br>4 <i>p.</i>                                                                                                    | Timeout/T<br>255) secs<br>255) secs<br>255) secs<br>255) secs<br>255) secs<br>255) secs<br>255) secs                                                                  | mer Setting        | \$            |      |    | Add Progri<br>Send F<br>ASN.1 Pr<br>ASN.1 Ni<br>Include f | ess Indicator To<br>Setup<br>Facility Message<br>Passthrough<br>otocol Identifier<br>umbering Space<br>NFE and I-APDU | None<br>Enabled<br>ROSE<br>Local<br>Enabled |           | •           |
| T301<br>T302<br>T303<br>T305<br>T308<br>T308                                         | 180 [].<br>15 [].<br>4 [].<br>30 [].<br>4 [].                                                                                                    | <b>Timeout/T</b><br>255) secs<br>255) secs<br>255) secs<br>255) secs<br>255) secs<br>255) secs<br>255) secs                                                           | mer Setting        | S             |      |    | Add Progr<br>Send F<br>ASN.1 Pr<br>ASN.1 Nr<br>Include f  | ess Indicator To<br>Setup<br>Facility Message<br>Passthrough<br>otocol Identifier<br>umbering Space<br>NFE and I-APDU | None<br>Enabled<br>ROSE<br>Local<br>Enabled |           |             |
| T301<br>T302<br>T303<br>T305<br>T308<br>T308<br>T309<br>T310                         | 180         1.1           15         1.1           4         1.1           300         1.1           4         1.1           6         1.1           10         2                                                    | Timeout/T<br>255] secs<br>255] secs<br>255] secs<br>255] secs<br>255] secs<br>255] secs<br>255] secs<br>255] secs                                                     | mer Setting        | S             |      |    | Add Progn<br>Send I<br>ASN.1 Pr<br>ASN.1 Ni<br>Include I  | ess Indicator To<br>Setup<br>Facility Message<br>Passthrough<br>otocol Identifier<br>umbering Space<br>NFE and I-APDU | None<br>Enabled<br>ROSE<br>Local<br>Enabled |           |             |
| T301<br>T302<br>T303<br>T305<br>T308<br>T309<br>T310                                 | 180     [1.]       15     [1.]       4     [1.]       30     [1.]       4     [1.]       6     [1.]       10     [1.]                                                                                                | <b>Timeout/T</b><br>255) secs<br>255) secs<br>255) secs<br>255) secs<br>255) secs<br>255) secs<br>255) secs                                                           | mer Setting        | IS            |      |    | Add Progn<br>Send I<br>ASN.1 Pr<br>ASN.1 N<br>Include I   | ess Indicator To<br>Setup<br>Facility Message<br>Passthrough<br>otocol Identifier<br>umbering Space<br>VFE and I-APDU | None<br>Enabled<br>ROSE<br>Local<br>Enabled |           |             |
| T301<br>T302<br>T303<br>T305<br>T308<br>T309<br>T310<br>T313                         | 180         µ.           15         µ.           30         µ.           4         µ.           6         µ.           10         µ.           4         µ.                                                          | Timeout/T<br>255) secs<br>255) secs<br>255) secs<br>255) secs<br>255) secs<br>255) secs<br>255) secs<br>255) secs<br>255) secs                                        | mer Setting        | IS            |      |    | Add Progn<br>Send I<br>ASN.1 Pr<br>ASN.1 N<br>Include I   | ess Indicator To<br>Setup<br>Facility Message<br>Passthrough<br>otocol Identifier<br>umbering Space<br>VFE and I-APDU | None<br>Enabled<br>ROSE<br>Local<br>Enabled |           |             |
| T301<br>T302<br>T303<br>T305<br>T308<br>T309<br>T310<br>T313<br>T314                 | 180     [1.       15     [1.       4     [1.       30     [1.       4     [1.       6     [1.       10     [1.       4     [1.       4     [1.                                                                       | Timeout/T<br>255] secs<br>255] secs<br>255] secs<br>255] secs<br>255] secs<br>255] secs<br>255] secs<br>255] secs<br>255] secs<br>255] secs                           | mer Setting        | S             |      |    | Add Progn<br>Send I<br>ASN.1 Pr<br>ASN.1 N<br>Include I   | ess Indicator To<br>Setup<br>Facility Message<br>Passthrough<br>otocol Identifier<br>umbering Space<br>VFE and I-APDU | None<br>Enabled<br>ROSE<br>Local<br>Enabled |           |             |
| T301<br>T302<br>T303<br>T305<br>T308<br>T309<br>T310<br>T313<br>T314<br>T314<br>T316 | 180         [1.           15         [1.           30         [1.           4         [1.           6         [1.           10         [1.           4         [1.           4         [1.           120         [1. | Timeout/T<br>255] secs<br>255] secs<br>255] secs<br>255] secs<br>255] secs<br>255] secs<br>255] secs<br>255] secs<br>255] secs<br>255] secs<br>255] secs<br>255] secs | mer Setting        | S             |      |    | Add Progn<br>Send I<br>ASN.1 Pr<br>ASN.1 N<br>Include I   | ess Indicator To<br>Setup<br>Facility Message<br>Passthrough<br>otocol Identifier<br>umbering Space<br>VFE and I-APDU | None<br>Enabled<br>ROSE<br>Local<br>Enabled |           |             |

BROADSOFT PARTNER CONFIGURATION GUIDE – SONUS NETWORKS, INC. SBC 1000 / SBC 2000DOCUMENT NUMBER ©2014 BROADSOFT, INC. PAGE 37 OF 62

#### 5.3.3 Configure a Transformation Table to the Broadsoft Server

Transformation Tables facilitate the conversion of names, numbers and other fields when routing a call. They can, for example, convert a public PSTN number into a private extension number, or into a SIP address (URI). Every <u>Call Routing Table</u> Entry requires a Transformation Table.

• In the Navigation tree, click on Transformations

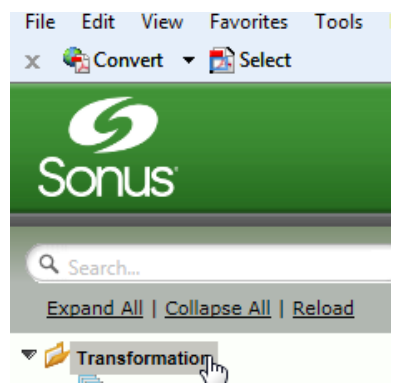

Create a new Transformation Table:

- Click the + to add a Transformation Table
- Type the desired name of the Table
- Click OK

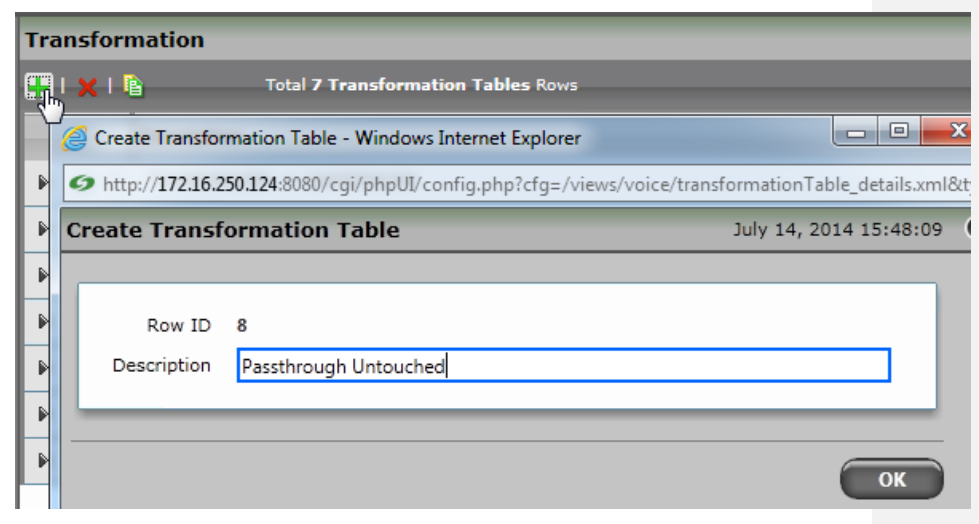

BROADSOFT PARTNER CONFIGURATION GUIDE – SONUS NETWORKS, INC. SBC 1000 / SBC 2000DOCUMENT NUMBER ©2014 BROADSOFT, INC. PAGE 38 OF 62

• In the Navigation tree, click on the name of the new Transformation Table that you just added.

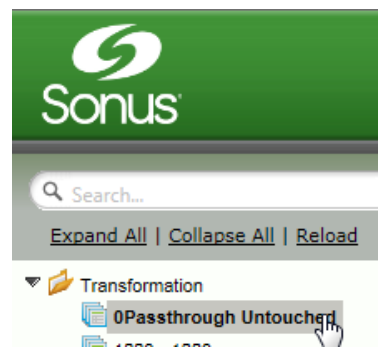

• Use the + to create the Transformation Entries as desired for your installation.

| Passthrough Untouched                                |                |                       |                      |                       |                       |               |  |
|------------------------------------------------------|----------------|-----------------------|----------------------|-----------------------|-----------------------|---------------|--|
| ✓ I Ø I + I X I /2 Total 2 Transformation Entry Rows |                |                       |                      |                       |                       |               |  |
|                                                      | Admin<br>State | Input Field Type      | Input Field<br>Value | Output Field Type     | Output Field<br>Value | Match<br>Type |  |
| Þ 📄 🗆                                                | ₹⁄             | Called Address/Number | (.*)                 | Called Address/Number | \1                    | Mandatory     |  |
| Þ 📄 🗆                                                | ₩⁄             | Calling Name          | (.*)                 | Calling Name          | \1                    | Optional      |  |

\*\*NOTE: You will likely need to create a separate Transformation Table for each Enterprisebased SIP Server or TDM destination.

The sample transformation above simply passes the calling and called number unchanged through the SBC. Modify the (number) transformations to properly manipulate the called and calling number for your installation.

| Descript                                                                                         | tion                                                       | PBX SG                                                                                                    |                                                                                  |                      |       |    | J                                                                                                    |                                                                  |                  |
|--------------------------------------------------------------------------------------------------|------------------------------------------------------------|----------------------------------------------------------------------------------------------------|----------------------------------------------------------------------------------|----------------------|-------|----|----------------------------------------------------------------------------------------------------|------------------------------------------------------------------|------------------|
| Admin St                                                                                         | tate                                                       | Enabled                                                                                                    | •                                                                                |                      |       |    |                                                                                                    |                                                                  |                  |
| _                                                                                                | _                                                          | Cha                                                                                                    | nnels and                                                                        | Routing              |       |    | Port ar                                                                                                    | nd Protocol                                                      |                  |
|                                                                                                  | Cha                                                        | nnel Hunting                                                                                                    | Most Idle                                                                        |                      |       |    |                                                                                                    | (T1) Port 1-2                                                    | -                |
|                                                                                                  | Cita                                                       | Direction                                                                                                    | Pidiractio                                                                       |                      |       |    | Port Name                                                                                                    | *                                                                |                  |
|                                                                                                  |                                                            | Direction                                                                                                    | Default Te                                                                       | nai<br>Tabla         |       |    | Fractional                                                                                                    | No                                                               | -                |
|                                                                                                  |                                                            | Tone Table                                                                                                    | Ringback *                                                                       | ine rable            |       |    | Switch Variant                                                                                                    | QSIG                                                             | •                |
|                                                                                                  | Acti                                                       | on Set Table                                                                                                    | None                                                                             |                      |       |    | ISDN Side                                                                                                    | Network                                                          | -                |
|                                                                                                  | Call R                                                     | outing Table                                                                                                    | Default Ro                                                                       | oute Table           | *     |    | Play Ringback                                                                                                    | Auto                                                             | -                |
| No                                                                                               | o Chani                                                    | nel Available<br>Override                                                                                                    | 34: No Cir                                                                       | cuit/Channel Availat | ole 💌 |    | Overlap Receive Mode                                                                                                    | Disabled                                                         | •                |
| Play Inb                                                                                         | oand Me                                                    | essage post-                                                                                                    | No                                                                               |                      | •     |    | Overlap Send Mode                                                                                                    | Disabled                                                         | •                |
| Call Set                                                                                         | tun Res                                                    | nonse Timer                                                                                                    | 255                                                                              | [1.80 750] secs      |       |    | Stop Far-End T310                                                                                                    | Disabled                                                         | -                |
|                                                                                                  |                                                            |                                                                                                    | 255                                                                              | [2001/30] 3003       |       |    | Indicated Channel                                                                                                    | Exclusive                                                        | •                |
|                                                                                                  |                                                            |                                                                                                    |                                                                                  |                      |       |    |                                                                                                    |                                                                  |                  |
|                                                                                                  |                                                            |                                                                                                    |                                                                                  |                      |       |    |                                                                                                    |                                                                  |                  |
|                                                                                                  |                                                            |                                                                                                    |                                                                                  |                      |       | -  | Switch Spec                                                                                                    | ific Parameters -                                                |                  |
|                                                                                                  |                                                            |                                                                                                    |                                                                                  |                      |       |    | dd Progress Indicator To<br>Setup                                                                                                    | ific Parameters                                                  | T                |
|                                                                                                  |                                                            |                                                                                                    |                                                                                  |                      |       |    | dd Progress Indicator To<br>Setup<br>Send Facility Message<br>Passthrouah                                                                                                | ific Parameters -<br>None<br>Enabled                             | •                |
|                                                                                                  |                                                            |                                                                                                    |                                                                                  |                      |       | A  | Switch Spec<br>dd Progress Indicator To<br>Setup<br>Send Facility Message<br>Passthrough<br>ASN.1 Protocol Identifier                                                    | ific Parameters -<br>None<br>Enabled<br>ROSE                     | •                |
|                                                                                                  |                                                            |                                                                                                    |                                                                                  |                      |       | A  | Switch Spec<br>dd Progress Indicator To<br>Setup<br>Send Facility Message<br>Passthrough<br>ASN.1 Protocol Identifier<br>ASN.1 Numbering Space                           | ific Parameters -<br>None<br>Enabled<br>ROSE<br>Local            | •<br>•           |
|                                                                                                  |                                                            |                                                                                                    |                                                                                  |                      |       |    | Switch Spec<br>dd Progress Indicator To<br>Setup<br>Send Facility Message<br>Passthrough<br>ASN.1 Protocol Identifier<br>ASN.1 Numbering Space<br>Include NFE and I-APDU | ific Parameters -<br>None<br>Enabled<br>ROSE<br>Local<br>Enabled | •<br>•<br>•      |
|                                                                                                  |                                                            |                                                                                                    |                                                                                  |                      |       | A  | Switch Spec<br>dd Progress Indicator To<br>Setup<br>Send Facility Message<br>Passthrough<br>ASN.1 Protocol Identifier<br>ASN.1 Numbering Space<br>Include NFE and I-APDU | ific Parameters -<br>None<br>Enabled<br>ROSE<br>Local<br>Enabled | •<br>•<br>•      |
|                                                                                                  |                                                            | Time                                                                                                    | eout/Timer                                                                       | Settings             |       | A  | Switch Spec<br>Setup<br>Send Facility Message<br>Passthrough<br>ASN.1 Protocol Identifier<br>ASN.1 Numbering Space<br>Include NFE and I-APDU                             | ific Parameters                                                  | •<br>•<br>•      |
| тзо1 1                                                                                           | 180                                                        | Time<br>[1255] :                                                                                                    | eout/Timer<br>ecs                                                                | Settings             |       | A4 | Switch Spec<br>dd Progress Indicator To<br>Setup<br>Send Facility Message<br>Passthrough<br>ASN.1 Protocol Identifier<br>ASN.1 Numbering Space<br>Include NFE and I-APDU | ific Parameters -<br>None<br>Enabled<br>ROSE<br>Local<br>Enabled | •<br>•<br>•      |
| T301 1<br>T302 1                                                                                 | 180                                                        | Tim<br>[1255] :<br>[1255]                                                                                                    | <b>cout/Timer</b><br>ecs                                                         | Settings             |       | A. | Switch Spec<br>dd Progress Indicator To<br>Setup<br>Send Facility Message<br>Passthrough<br>ASN.1 Protocol Identifier<br>ASN.1 Numbering Space<br>Include NFE and I-APDU | ific Parameters -<br>None<br>Enabled<br>ROSE<br>Local<br>Enabled | *<br>*<br>*      |
| T301 1<br>T302 1<br>T303 4                                                                       | 180                                                        | Time<br>[1255] :<br>[1255]<br>[1255]                                                                                                    | eout/Timer<br>ecs<br>ecs                                                         | Settings             |       | A4 | Switch Spec<br>dd Progress Indicator To<br>Setup<br>Send Facility Message<br>Passthrough<br>ASN.1 Protocol Identifier<br>ASN.1 Numbering Space<br>Include NFE and I-APDU | ific Parameters                                                  | *<br>*<br>*      |
| T301 1<br>T302 1<br>T303 4<br>T305 3                                                             | 180<br>15<br>4<br>30                                       | Time<br>[1255] :<br>[1255] :<br>[1255] :<br>[1255] :                                                                                                    | eout/Timer<br>ecs<br>ecs<br>ecs<br>ecs                                           | Settings             |       | A. | Switch Spec<br>dd Progress Indicator To<br>Setup<br>Send Facility Message<br>Passthrough<br>ASN.1 Protocol Identifier<br>ASN.1 Numbering Space<br>Include NFE and I-APDU | ific Parameters                                                  | v<br>v<br>v      |
| T301 1<br>T302 1<br>T303 4<br>T305 3<br>T308 4                                                   | 180<br>15<br>4<br>300<br>4                                 | Time<br>[1255] :<br>[1255]<br>[1255]<br>[1255] :<br>[1255] :<br>[1255] :                                                                                                    | eout/Timer<br>ecs<br>ecs<br>ecs<br>ecs<br>ecs<br>ecs                             | Settings             |       | A  | Switch Spec<br>Setup<br>Send Facility Message<br>Passthrough<br>ASN.1 Protocol Identifier<br>ASN.1 Numbering Space<br>Include NFE and I-APDU                             | ific Parameters                                                  | v<br>v<br>v      |
| T301 1<br>T302 1<br>T303 4<br>T305 3<br>T308 4<br>T309 6                                         | 180<br>15<br>4<br>30<br>4<br>6                             | Time<br>[1255] :<br>[1255]<br>[1255] :<br>[1255] :<br>[1255] :<br>[1255] :                                                                                                    | eout/Timer<br>ecs<br>ecs<br>ecs<br>ecs<br>ecs<br>ecs<br>ecs                      | Settings             |       | A. | Switch Spec<br>Setup<br>Send Facility Message<br>Passthrough<br>ASN.1 Protocol Identifier<br>ASN.1 Numbering Space<br>Include NFE and I-APDU                             | ific Parameters -<br>None<br>Enabled<br>ROSE<br>Local<br>Enabled | *<br>*<br>*<br>* |
| T301 1<br>T302 1<br>T303 4<br>T305 3<br>T308 4<br>T309 6<br>T310 1                               | 180<br>15<br>4<br>30<br>4<br>6<br>10                       | Time<br>[1255] :<br>[1255]<br>[1255]<br>[1255] :<br>[1255] :<br>[1255] :<br>[1255] :<br>[1255] :<br>[1255] :                                                                                                    | eout/Timer<br>ecs<br>ecs<br>ecs<br>ecs<br>ecs<br>ecs<br>ecs<br>ecs<br>ecs        | Settings             |       | A. | Switch Spec<br>Setup<br>Send Facility Message<br>Passthrough<br>ASN.1 Protocol Identifier<br>ASN.1 Numbering Space<br>Include NFE and I-APDU                             | ific Parameters                                                  | *<br>*<br>*<br>* |
| T301 1<br>T302 1<br>T303 4<br>T305 3<br>T308 4<br>T309 6<br>T310 1<br>T313 4                     | 180<br>15<br>4<br>30<br>4<br>6<br>10<br>4                  | Time<br>[1255] :<br>[1255] :<br>[ | eout/Timer<br>ecs<br>ecs<br>ecs<br>ecs<br>ecs<br>ecs<br>ecs<br>ecs<br>ecs<br>ecs | Settings             |       | A  | Switch Spec<br>Setup<br>Send Facility Message<br>Passthrough<br>ASN.1 Protocol Identifier<br>ASN.1 Numbering Space<br>Include NFE and I-APDU                             | ific Parameters                                                  |                  |
| T301 1<br>T302 1<br>T303 4<br>T305 3<br>T308 4<br>T309 6<br>T310 1<br>T313 4<br>T314 4           | 180<br>15<br>4<br>30<br>4<br>6<br>10<br>4<br>4<br>4        | Time<br>[1255] :<br>[1255]<br>[1255]<br>[1255]<br>[1255]<br>[1255]<br>[1255]<br>[1255]<br>[1255]<br>[1255]<br>[1255]                                                                                                    | eout/Timer<br>ecs<br>ecs<br>ecs<br>ecs<br>ecs<br>ecs<br>ecs<br>ecs<br>ecs<br>ecs | Settings             |       | A  | Switch Spect<br>Setup<br>Send Facility Message<br>Passthrough<br>ASN.1 Protocol Identifier<br>ASN.1 Numbering Space<br>Include NFE and I-APDU                            | ific Parameters                                                  | v<br>v<br>v      |
| T301 1<br>T302 1<br>T303 4<br>T305 3<br>T308 4<br>T309 6<br>T310 1<br>T313 4<br>T314 4<br>T314 1 | 180<br>15<br>4<br>30<br>4<br>6<br>10<br>4<br>4<br>4<br>120 | Time<br>[1255] :<br>[1255] :<br>[ | eout/Timer<br>ecs<br>ecs<br>ecs<br>ecs<br>ecs<br>ecs<br>ecs<br>ecs<br>ecs<br>ecs | Settings             |       |    | Switch Spec<br>Setup<br>Send Facility Message<br>Passthrough<br>ASN.1 Protocol Identifier<br>ASN.1 Numbering Space<br>Include NFE and I-APDU                             | ific Parameters                                                  | *<br>*<br>*      |

BROADSOFT PARTNER CONFIGURATION GUIDE – SONUS NETWORKS, INC. SBC 1000 / SBC 2000DOCUMENT NUMBER ©2014 BROADSOFT, INC. PAGE 40 OF 62

#### 5.3.4 Configure a Call Routing Table to the Broadsoft Server

Call Routing allows calls to be carried between signalling groups, thus allowing calls to be carried between ports and between protocols (like ISDN to SIP). Call Routes are grouped into Call Routing Tables.

• In the Navigation tree, click on Call Routing Table

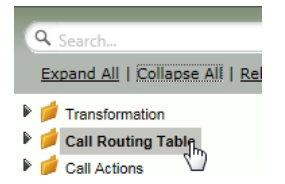

Create a new Call Routing Table. This call routing will take call from the Enterprise and route them to the Broadsoft server:

- Click the + to add a Call Routing Table
- Type the desired name of the Table
- Click OK

| Cal      | Routing Tabl          | es                                        |                                              |
|----------|-----------------------|-------------------------------------------|----------------------------------------------|
| <b>.</b> | 🗙 I 🖹                 | Total 6 Call Routing Tables Rows          |                                              |
| RY       | 🥑 Create Call Rou     | iting Table - Windows Internet Explorer   |                                              |
| -        | 6 http://172.16.2     | 250.124:8080/cgi/phpUI/config.php?cfg=/vi | ews/voice/callRouteTable_details.xml&type=Rc |
|          | Create Call Ro        | outing Table                              | July 14, 2014 17:39:59                       |
| -        | Row ID<br>Description | 7<br>From Enterprise                      | ОК                                           |

 In the Navigation tree, click on the name of the new Call Routing Table that you just added.

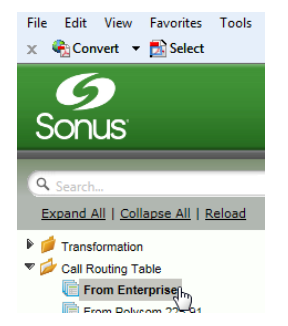

BROADSOFT PARTNER CONFIGURATION GUIDE – SONUS NETWORKS, INC. SBC 1000 / SBC 2000DOCUMENT NUMBER ©2014 BROADSOFT, INC. PAGE 41 OF 62

Use the + to create the Call Routing Entries as desired for your installation.

- Select the Transformation Table created in the previous step
- Set the Destination Signaling Group to the Broadsoft Signaling Group
- Set the *Media Mode* to RTP Proxy
- Click OK

| Create Call Routing Entry         |                                   | July 14,          |
|-----------------------------------|-----------------------------------|-------------------|
|                                   | Route Details                     |                   |
|                                   | Noute Details                     |                   |
| Row ID                            | 1                                 |                   |
| Description                       | To Broadsoft                      |                   |
| Admin State                       | Enabled                           |                   |
| Route Priority                    | 1                                 |                   |
| Call Priority                     | Normal                            |                   |
| Number/Name Transformation Table  | Passthrough Untouched             |                   |
|                                   |                                   |                   |
|                                   | Destination Information           |                   |
| Destination Type No               | rmal 🔻                            |                   |
| Message Translation Table No      | ne 🔹                              |                   |
| Cause Code Reroutes No            | ne 💌                              |                   |
| Cancel Others upon Forwarding Dis | abled 🔻                           |                   |
| Fork Call Not                     | Licensed                          |                   |
| (51                               | P) BSFT Connection                | Up                |
|                                   |                                   | Down              |
| Destination Signaling Groups      |                                   | *<br>Add/Edit     |
|                                   |                                   | Remove            |
|                                   |                                   |                   |
| Media                             | Quality o                         | f Service         |
|                                   | ,                                 |                   |
| Media Mode RTP Proxy              | Quality Metrics Number of Calls   | 10 [1100]         |
|                                   | Quality Metrics Time Before Retry | 10 [1-60] min.    |
|                                   | Min. ASR Threshold                | 0 % [0100]        |
|                                   | Enable Max. R/T Delay             | Enabled 💌         |
|                                   | Max. R/T Delay                    | 65535 ms [165535] |
|                                   | Enable Max. Jitter                | Enabled 💌         |
|                                   | Max. Jitter                       | 3000 ms [13000]   |
|                                   |                                   |                   |

\*\*NOTE: You will need to repeat the steps above to create a separate Call Routing Table called 'From Broadsoft' to process calls coming from Broadsoft to Enterprise-based SIP or TDM destinations. The Destination Signaling Groups in these call route entries must be configured for <u>Enterprise-based destinations</u> (Enterprise Signaling Groups).

BROADSOFT PARTNER CONFIGURATION GUIDE – SONUS NETWORKS, INC. SBC 1000 / SBC 2000DOCUMENT NUMBER ©2014 BROADSOFT, INC. PAGE 42 OF 62

#### 5.3.5 Set/Verify the Call Routing Table in the Ingress Signaling Group

Ensure that each Signaling Group is configured using an appropriate Call Route Table.

• In the Navigation Tree, click the BSFT Connection Signaling Group

| S      | <b>9</b><br>onus                                                                                  |
|--------|---------------------------------------------------------------------------------------------------|
| Q<br>E | Search<br>(pand All   Collapse All   Reload                                                       |
|        | Transformation<br>Call Routing Table<br>Call Actions<br>Signaling Groups<br>(SIP) BSFT Connection |

The Broadsoft Signaling Group must be configured to use the FROM BROADSOFT Call
 Routing Table

| T | 📄 📄 SIP                                      | BSF                  | T Connection                  | ₩⁄   | Unknown ()  |
|---|----------------------------------------------|----------------------|-------------------------------|------|-------------|
|   |                                              |                      |                               |      |             |
|   | Description<br>Admin State<br>Service Status | BSFT<br>Enab<br>Unkn | Connection<br>led 💌<br>own () |      |             |
| ſ |                                              | SIP (                | Channels and Routing          |      |             |
|   | Action Set Ta                                | able                 | None                          | •    | RTP Proxy M |
|   | No. of Chan                                  | nels                 | 10 * [1                       | 960] | RTP DSP M   |
|   | STP Pr                                       | ofile                | Default SIP Profile           | -    |             |

BROADSOFT PARTNER CONFIGURATION GUIDE – SONUS NETWORKS, INC. SBC 1000 / SBC 2000DOCUMENT NUMBER ©2014 BROADSOFT, INC. PAGE 43 OF 62

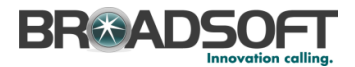

• In the Navigation Tree, click the PBX SG Signaling Group

| Sonus                              |  |
|------------------------------------|--|
|                                    |  |
| Search                             |  |
| Expand All   Collapse All   Reload |  |
| 🕨 📁 Transformation                 |  |
| 🕨 📁 Call Routing Table             |  |
| Call Actions                       |  |
| 🔻 💋 Signaling Groups               |  |
| (SIP) BSFT Connection              |  |
| 🔲 (ISDN) PBX SG                    |  |
| Nada Interferen                    |  |

• The *Enterprise Exchange* Signaling Group must be configured to use the FROM PBX Call Routing Table

| ▼ 🗋 | ISDN        | PBX SG             |                  | Unknown () | Count    |
|-----|-------------|--------------------|------------------|------------|----------|
|     |             |                    |                  |            |          |
| D   | Description | PBX SG             |                  |            |          |
| Ad  | lmin State  | Enabled 💌          |                  |            |          |
|     |             |                    |                  |            |          |
|     |             | Chan               | nels and Routing |            | Po       |
|     |             | Channel Hunting    | Round Robin      |            | Port     |
|     |             | Direction          | Bidirectional    |            | Fra      |
|     |             | Tone Table         | Ringback *       |            | Switch \ |
|     |             | Action Set Table   | None             |            | ISD      |
|     | (           | Call Routing Table | From PBX         | *          | Play Rir |

BROADSOFT PARTNER CONFIGURATION GUIDE – SONUS NETWORKS, INC. SBC 1000 / SBC 2000DOCUMENT NUMBER ©2014 BROADSOFT, INC. PAGE 44 OF 62

#### 5.3.1 Create SIP Message Manipulation Rules

Create a SMM to add the GIN Registration for call from the SBC to the Broadsoft Server.

• In the Navigation Tree, click the Message Manipulation | Message Rules Table

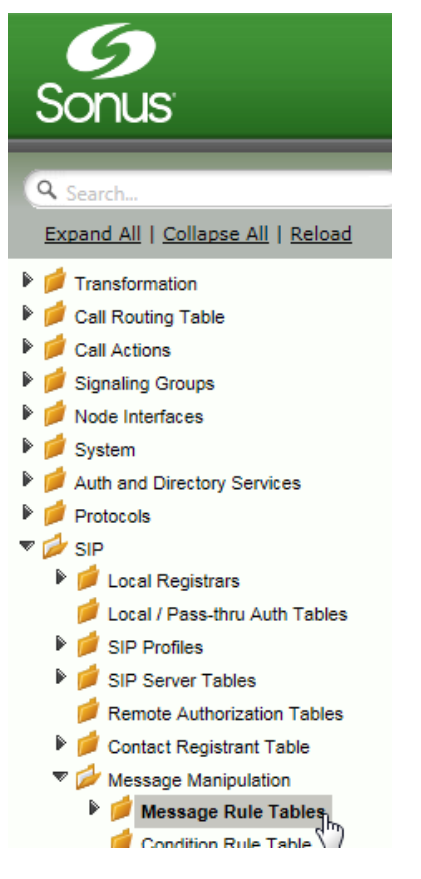

Create a new SMM Rule Table:

- Click the + to add a Transformation Table
- Type the desired name of the Table and enter the information as shown
- Click OK

| 51 | IP Message Rule Table |                                                                         |                                                                                |               |  |  |  |
|----|-----------------------|-------------------------------------------------------------------------|--------------------------------------------------------------------------------|---------------|--|--|--|
|    |                       | 🗙   Test Selecte                                                        | d Tables Total 1 SIP Message Manipulation Table Row                            |               |  |  |  |
| P  | 6                     | Greate Message I                                                        | Rule Table - Windows Internet Explorer                                         |               |  |  |  |
| Ŀ  | l                     | http://172.16.250                                                       | 0.124:8080/cgi/phpUI/config.php?cfg=/views/voice/sipMessageRuleTabl            | e_details.xml |  |  |  |
| -1 | C                     | Create Messag                                                           | e Rule Table July 30, 2014 1:                                                  | 1:30:35 🕻     |  |  |  |
|    |                       | Row ID<br>Description<br>Applicable<br>Messages<br>Message<br>Selection | 2<br>GIN Registration<br>Selected Messages<br>Register<br>Add/Edit<br>Remove * |               |  |  |  |
|    | -                     | Table Result<br>Type                                                    | Mandatory                                                                      | ОК            |  |  |  |

BROADSOFT PARTNER CONFIGURATION GUIDE – SONUS NETWORKS, INC. SBC 1000 / SBC 2000DOCUMENT NUMBER ©2014 BROADSOFT, INC. PAGE 46 OF 62

• In the Navigation Tree, click the GIN Registration SMM Table

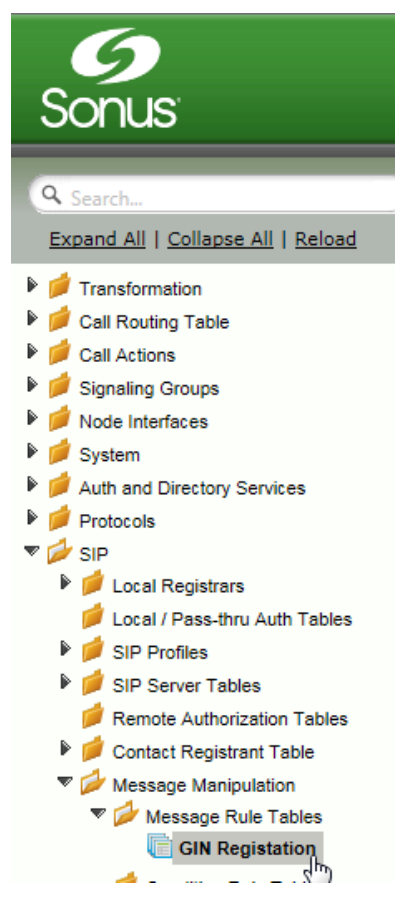

• From the Create Signaling Rule pulldown, select Header Rule

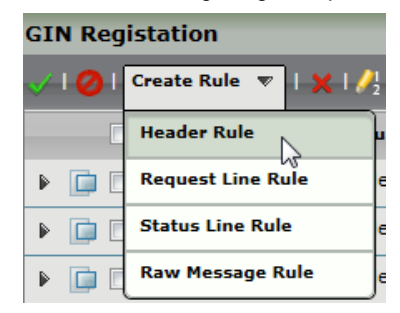

BROADSOFT PARTNER CONFIGURATION GUIDE – SONUS NETWORKS, INC. SBC 1000 / SBC 2000DOCUMENT NUMBER ©2014 BROADSOFT, INC. PAGE 47 OF 62

Create a new SMM Header Rule:

- Type the desired name of the Table and set the configuration as shown
- Click Add/Edit

| Create SIP Header R<br>Description<br>Condition Expression<br>Admin State<br>Result Type | Add Require header       Add/Edit       Enabled       V |  |
|------------------------------------------------------------------------------------------|---------------------------------------------------------|--|
| Header Action<br>Header Name                                                             | Add  Require *                                          |  |
| Header Value Add                                                                         | Add/Edit                                                |  |

Add the Header Value:

- Configure the information as shown
- Click OK

| Edit Message F         | ield           |   |           |
|------------------------|----------------|---|-----------|
| Type of Value<br>Value | Literal<br>gin | * |           |
|                        |                |   | OK Cancel |

BROADSOFT PARTNER CONFIGURATION GUIDE – SONUS NETWORKS, INC. SBC 1000 / SBC 2000DOCUMENT NUMBER ©2014 BROADSOFT, INC. PAGE 48 OF 62

• Add a second Header Rule. From the Create Signaling Rule pulldown, select Header Rule

| GI | GIN Registation |                       |  |
|----|-----------------|-----------------------|--|
| V  | 0               | Create Rule 🔻   🗙   🥖 |  |
|    |                 | Header Rule           |  |
|    |                 | Request Line Rule     |  |
|    |                 | Status Line Rule      |  |
| ►  |                 | Raw Message Rule      |  |

Create a new SMM Header Rule:

- Type the desired name of the Table and set the configuration as shown
- Click Add/Edit

| reate SIP Header R                                                                                | ule                                                                                                |
|---------------------------------------------------------------------------------------------------|----------------------------------------------------------------------------------------------------|
| Description<br>Condition Expression<br>Admin State<br>Result Type<br>Header Action<br>Header Name | Add Proxy-Require header       Add/Edit       Enabled       Optional       Add       proxy-Require |
| Header Value Add                                                                                  | Add/Edt                                                                                            |

Add the Header Value:

- Configure the information as shown
- Click OK

| Edit Message Fi        | eld            |   |           |
|------------------------|----------------|---|-----------|
| Type of Value<br>Value | Literal<br>gin | * |           |
|                        |                |   | OK Cancel |

BROADSOFT PARTNER CONFIGURATION GUIDE – SONUS NETWORKS, INC. SBC 1000 / SBC 2000DOCUMENT NUMBER ©2014 BROADSOFT, INC. PAGE 49 OF 62

• Create a third header rule. From the Create Signaling Rule pulldown, select Header Rule

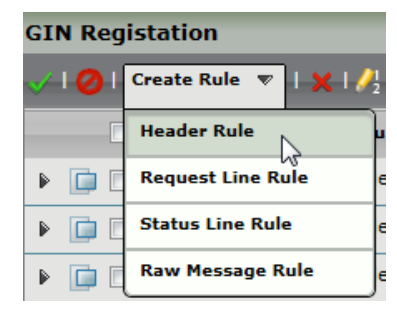

#### Create a new SMM Header Rule:

- Type the desired name of the Table and set the configuration as shown
- Click Add/Edit

| Description                             | Add bnc parameter |            |  |
|-----------------------------------------|-------------------|------------|--|
| Condition Expression                    | Add/Edit          |            |  |
| Admin State                             | Enabled           | •          |  |
| Result Type                             | Optional          |            |  |
| Header Action                           | Modify            | <b>•</b>   |  |
| Header Name                             | Contact           | <b>▼</b> * |  |
| Header Ordinal Number                   | 1st               | •          |  |
|                                         |                   |            |  |
| ♥ URI<br>URI Scheme                     | Ignore            |            |  |
| ▶ URI User Info                         | Ignore            | -          |  |
| ▶ URI User Info<br>URI Host<br>URI Port | Ignore Ignore     |            |  |

BROADSOFT PARTNER CONFIGURATION GUIDE – SONUS NETWORKS, INC. SBC 1000 / SBC 2000DOCUMENT NUMBER ©2014 BROADSOFT, INC. PAGE 50 OF 62 **Comment [n1]:** Please move this from the From header to Contact header.

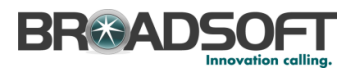

Add the Header Value:

- Configure the information as shown
- Click OK

| Parameter Name | bnc *               |
|----------------|---------------------|
| Action         | Add                 |
| Type of Value  | Token               |
| Value          | SG User Value 1 🔻 * |
| Prefix         |                     |
| Suffix         |                     |
| _              |                     |
|                |                     |

BROADSOFT PARTNER CONFIGURATION GUIDE – SONUS NETWORKS, INC. SBC 1000 / SBC 2000DOCUMENT NUMBER ©2014 BROADSOFT, INC. PAGE 51 OF 62

Create a SMM to change calls from anonymous users to your Broadsoft Pilot Number.

• In the Navigation Tree, click the Condition Rule Table

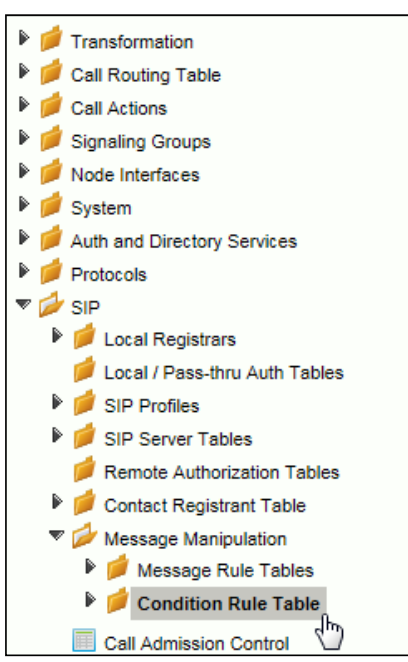

#### Add a Condition Rule:

• Click the + to add an entry to the Condition Rule Table

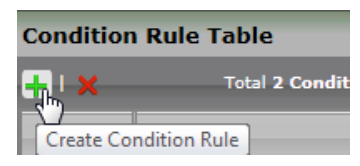

## BReadsoft

Add a Condition Rule as noted below:

- Add the information as noted below
- Click Apply

| Descript | ion Privacy:use | r;id;critical          |   |            |   |  |
|----------|-----------------|------------------------|---|------------|---|--|
|          |                 | Match Type             |   |            |   |  |
|          | Match Type      | from.uri.userinfo.user |   | <b>▼</b> * |   |  |
|          | Operation       | Equals                 | - |            |   |  |
| Mat      | ch Value Type   | Literal                | • |            |   |  |
|          | Match Value     | anonymous              |   | *          |   |  |
|          |                 |                        |   |            | J |  |

• In the Navigation Tree, click the Message Rule Tables

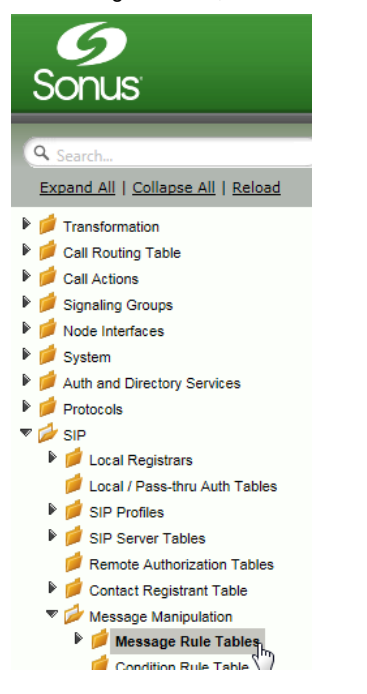

BROADSOFT PARTNER CONFIGURATION GUIDE – SONUS NETWORKS, INC. SBC 1000 / SBC 2000DOCUMENT NUMBER ©2014 BROADSOFT, INC. PAGE 53 OF 62

Create a new SMM Rule Table:

• Click the + to add a Message Rule

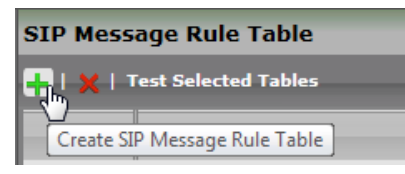

- Type the desired name of the Table and enter the information as shown
- Click OK

| Description         | INVITE Privacy:user;id;critical |
|---------------------|---------------------------------|
| Applicable Messages | Selected Messages               |
|                     | Invite                          |
| Message Selection   | Add/Edit<br>Remove *            |
| Table Result Type   | Optional                        |

• In the Navigation Tree, click the newly created SMM Rule.

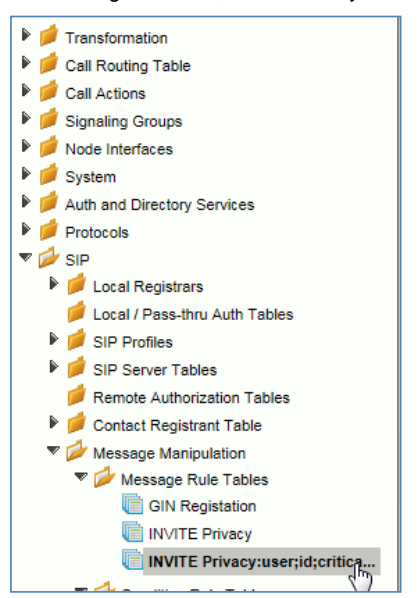

BROADSOFT PARTNER CONFIGURATION GUIDE – SONUS NETWORKS, INC. SBC 1000 / SBC 2000DOCUMENT NUMBER ©2014 BROADSOFT, INC. PAGE 54 OF 62

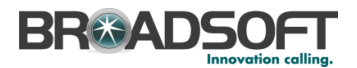

• Create a header rule to modify the P-Asserted-Identity header

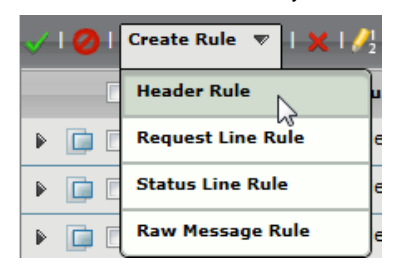

Create a new SMM Header Rule:

• Type the desired name of the Table and set the configuration as shown

| 🔻 🔲 🗌 🍢 🛛 He                                                                                                    | ader Rule                                                                            | Optional                                                                                                    | modify P-Asserted-ide                                   | entity (Sonus-TrkUser2) |
|----------------------------------------------------------------------------------------------------|--------------------------------------------------------------------------------------|----------------------------------------------------------------------------------------------------|---------------------------------------------------------|-------------------------|
|                                                                                                    |                                                                                      |                                                                                                    |                                                         |                         |
| Description<br>Condition Expression                                                                                                    | Modify P-Asserted-ider                                                               | ntity (Sonus-TrkUser2)                                                                                             |                                                         |                         |
| Result Type<br>Header Action<br>Header Name<br>Header Ordinal Number                                                                                                    | Optional Modify P-Asserted-Identity All                                              |                                                                                                    |                                                         |                         |
| <ul> <li>▼ Header Value</li> <li>Display Name Mc</li> <li>▼ URI</li> <li>URI S</li> <li>♥ URI US</li> <li>♥ URI US</li> <li>♥ URI US</li> <li>♥ URI DS</li> <li>UU</li> <li>UU</li> <li>UU</li> <li>UU</li> </ul> | odify  Add Scheme Ignore ser Info Modify RI Host Ignore IRI Port Ignore + 1 × meters | VEdit) Sonus-TrkUser2 Sonus<br>V Add/Edit) 2404985<br>V Add/Edit) 2404985<br>V<br>Total 0 SPRUriParan<br>Name<br>T | -TrkUser2'<br>1622'<br>a Rows<br>Value<br>able is empty | Action                  |

BROADSOFT PARTNER CONFIGURATION GUIDE – SONUS NETWORKS, INC. SBC 1000 / SBC 2000DOCUMENT NUMBER ©2014 BROADSOFT, INC. PAGE 55 OF 62

Click Condition Expression Add/Edit

| I |                             |                                             |
|---|-----------------------------|---------------------------------------------|
|   | Description                 | modify P-Asserted-identity (Sonus-TrkUser2) |
|   | Condition Expression        | Add/Edit \${2}                              |
| l | Admin State                 | Enabled                                     |
| ç | Set the condition as noted, | click Apply                                 |
| ł | Message Rule Condition      |                                             |
| 1 |                             |                                             |

| Match All Conditions     |                     |
|--------------------------|---------------------|
| Privacy:user;id;critical | <u>+</u> × <u>+</u> |
|                          | Apply Cancel        |

• Click Display Name Add/Edit

| Header Value |                                            |           |
|--------------|--------------------------------------------|-----------|
| Display Name | Modify Add/Edit Sonus-TrkUser2 Sonus-TrkUs | ser2'     |
| ▼ URI        | Click to add value for field: Dis          | play Name |

• Set the Display Name as noted, click Apply. The Trunk Identification will be supplied by the carrier.

|   | Message Fi   |                             |
|---|--------------|-----------------------------|
| т | ype of Value | Literal                     |
|   | Value        | Sonus-TrkUser2+Sonus-TrkU * |

• Click URI User Info Add/Edit

| URI Sc  | heme Ig    | gnore 💽 | •                            |                                            |
|---------|------------|---------|------------------------------|--------------------------------------------|
| URI Use | r Info 🛛 🛛 | /lodify | <ul> <li>Add/Edit</li> </ul> | '2404985622'                               |
| URI     | Host I     | gnore   | - C                          | lick to add value for field: URI User Info |
| LID     | Dort L     |         | -                            |                                            |

BROADSOFT PARTNER CONFIGURATION GUIDE – SONUS NETWORKS, INC. SBC 1000 / SBC 2000DOCUMENT NUMBER ©2014 BROADSOFT, INC. PAGE 56 OF 62

• Set the URI User Info as noted, click Apply. Insert a valid Broadsoft number..

| Literal    | •                  |
|------------|--------------------|
| 2404985622 | ×                  |
|            | Literal 2404985622 |

• Click Apply when finished entering the SMM Rule.

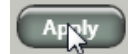

BROADSOFT PARTNER CONFIGURATION GUIDE – SONUS NETWORKS, INC. SBC 1000 / SBC 2000DOCUMENT NUMBER ©2014 BROADSOFT, INC. PAGE 57 OF 62

Create a SMM to change calls to add a Privacy header for calls to the Broadsoft server.

• In the Navigation Tree, click the Message Rule Tables

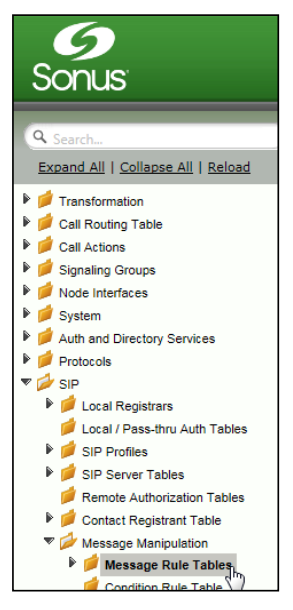

Create a new SMM Rule Table:

• Click the + to add a Message Rule

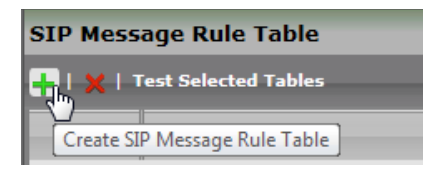

• Type the desired name of the Table and enter the information as shown and click Apply

| Description         | INVITE Privacy        |
|---------------------|-----------------------|
| Applicable Messages | Selected Messages     |
|                     | Invite                |
| Message Selection   | Add/Edit:<br>Remove * |
| Table Result Type   | Optional              |

BROADSOFT PARTNER CONFIGURATION GUIDE – SONUS NETWORKS, INC. SBC 1000 / SBC 2000DOCUMENT NUMBER ©2014 BROADSOFT, INC. PAGE 58 OF 62

• In the Navigation Tree, click the newly created SMM Rule.

| ₽                       | 1                             | Transformation                  |  |  |  |  |
|-------------------------|-------------------------------|---------------------------------|--|--|--|--|
| ₽                       |                               | Call Routing Table              |  |  |  |  |
| Þ                       |                               | Call Actions                    |  |  |  |  |
| ₽                       |                               | Signaling Groups                |  |  |  |  |
| Þ                       |                               | Node Interfaces                 |  |  |  |  |
| ₽                       |                               | System                          |  |  |  |  |
| ₽                       |                               | Auth and Directory Services     |  |  |  |  |
| Þ                       |                               | Protocols                       |  |  |  |  |
| ▼                       |                               | SIP                             |  |  |  |  |
|                         | ₽                             | 📁 Local Registrars              |  |  |  |  |
|                         |                               | 📁 Local / Pass-thru Auth Tables |  |  |  |  |
|                         | ₽                             | 📁 SIP Profiles                  |  |  |  |  |
|                         | SIP Server Tables             |                                 |  |  |  |  |
|                         | 📁 Remote Authorization Tables |                                 |  |  |  |  |
|                         | ₽                             | 📁 Contact Registrant Table      |  |  |  |  |
|                         | 🔻 💋 Message Manipulation      |                                 |  |  |  |  |
| 🐨 💋 Message Rule Tables |                               |                                 |  |  |  |  |
|                         | GIN Registation               |                                 |  |  |  |  |
|                         | TINVITE Privacy               |                                 |  |  |  |  |
|                         |                               | INVITE Privacy service ritica   |  |  |  |  |

• Create a header rule to add the Privacy header

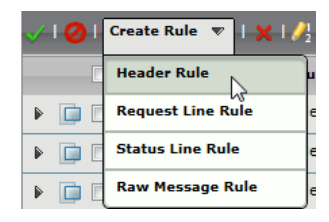

Create a new SMM Header Rule:

• Type the desired name of the Table and set the configuration as shown

| Description          | none          |
|----------------------|---------------|
| Condition Expression | Add/Edit      |
| Admin State          | Enabled       |
| Result Type          | Optional      |
| Header Action        | Add           |
| Header Name          | Privacy *     |
|                      |               |
| Header Value Add     | Add/Edit none |

BROADSOFT PARTNER CONFIGURATION GUIDE – SONUS NETWORKS, INC. SBC 1000 / SBC 2000DOCUMENT NUMBER ©2014 BROADSOFT, INC. PAGE 59 OF 62

### 

-

• Click Header Value Add/Edit

| Header Value | Add | <ul> <li>Add/Edi</li> </ul> | t) 'none'                                  |
|--------------|-----|-----------------------------|--------------------------------------------|
|              |     |                             | 2                                          |
|              |     |                             | Click to add value for field: Header Value |

• Set the value to none and click OK.

| Edit Message Field |         |   |  |  |  |
|--------------------|---------|---|--|--|--|
|                    |         |   |  |  |  |
| Type of Value      | Literal | • |  |  |  |
| Value              | none    | * |  |  |  |
|                    |         | _ |  |  |  |

• Click Apply when finished entering the SMM Rule.

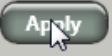

BROADSOFT PARTNER CONFIGURATION GUIDE – SONUS NETWORKS, INC. SBC 1000 / SBC 2000DOCUMENT NUMBER ©2014 BROADSOFT, INC. PAGE 60 OF 62

#### 5.3.2 Configure the SMM Rule in the Broadsoft Signaling Group

Configure the Broadsoft Signaling Group with the newly created SMM Rule.

• In the Navigation Tree, click the BSFT Connection Signaling Group

| Sonus                              |   |
|------------------------------------|---|
|                                    |   |
| A Search                           | J |
| Expand All   Collapse All   Reload |   |
| 🕨 📁 Transformation                 |   |
| Call Routing Table                 |   |
| Call Actions                       |   |
| 🔻 💋 Signaling Groups               |   |
| (SIP) BSFT Connection              |   |
|                                    |   |

Enable the new SIP Message Manipulation (SMM) Rule:

- Set the Message Manipulation to Enable
- In the Outgoing Message Manipulation pane, click Add/Edit

| Message Manipulation Enabled |                                  |  |                               |  |                                  |
|------------------------------|----------------------------------|--|-------------------------------|--|----------------------------------|
| Inbound Message Manipulation |                                  |  | Outbound Message Manipulation |  |                                  |
| Message Table List           | Up<br>Down<br>Add/Edit<br>Remove |  | Message Table List            |  | Up<br>Down<br>Add/Edit<br>Remove |

• In the pop-up window, select the newly created SMM Rule, then click OK

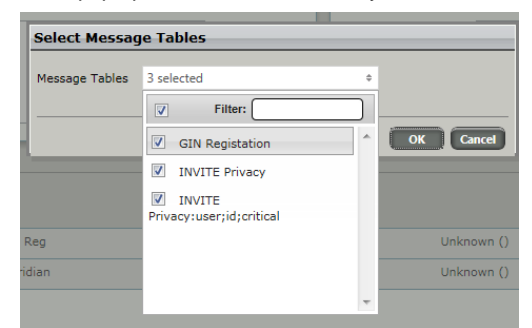

Click Apply

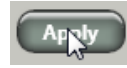

BROADSOFT PARTNER CONFIGURATION GUIDE – SONUS NETWORKS, INC. SBC 1000 / SBC 2000DOCUMENT NUMBER ©2014 BROADSOFT, INC. PAGE 61 OF 62

#### References

- Sonus Networks 2014 SBC 4.0 User's Guide, available at <u>https://support.sonus.net/display/ALLDOC/SBC+1000-2000+Documentation</u>
- [2] BroadSoft, Inc. 2013. BroadWorks Device Management Configuration Guide, Release 20.0. Available from BroadSoft at <u>xchange.broadsoft.com</u>.
- [3] BroadSoft, Inc. 2013. *BroadWorks Redundancy Guide, Release 20.0.* Available from BroadSoft at <u>xchange.broadsoft.com</u>.
- [4] BroadSoft, Inc. 2013. *BroadWorks SIP Trunking Solution Guide, Release 20.0.* Available from BroadSoft at <u>xchange.broadsoft.com</u>.
- [5] BroadSoft, Inc. 2013. BroadWorks SIP Access Interface Interworking Guide, Release 20.0. Available from BroadSoft at <u>xchange.broadsoft.com</u>.
- [6] BroadSoft, Inc. 2014. BroadSoft Partner Configuration Guide Oracle Net-Net 3000/4000 Series. Available from BroadSoft at <u>xchange.broadsoft.com</u>.
- [7] BroadSoft, Inc. 2014. BroadWorks IP-PBX/PBX Trunking Interoperability Test Plan, Release 20.0. Available from BroadSoft at <u>xchange.broadsoft.com</u>.